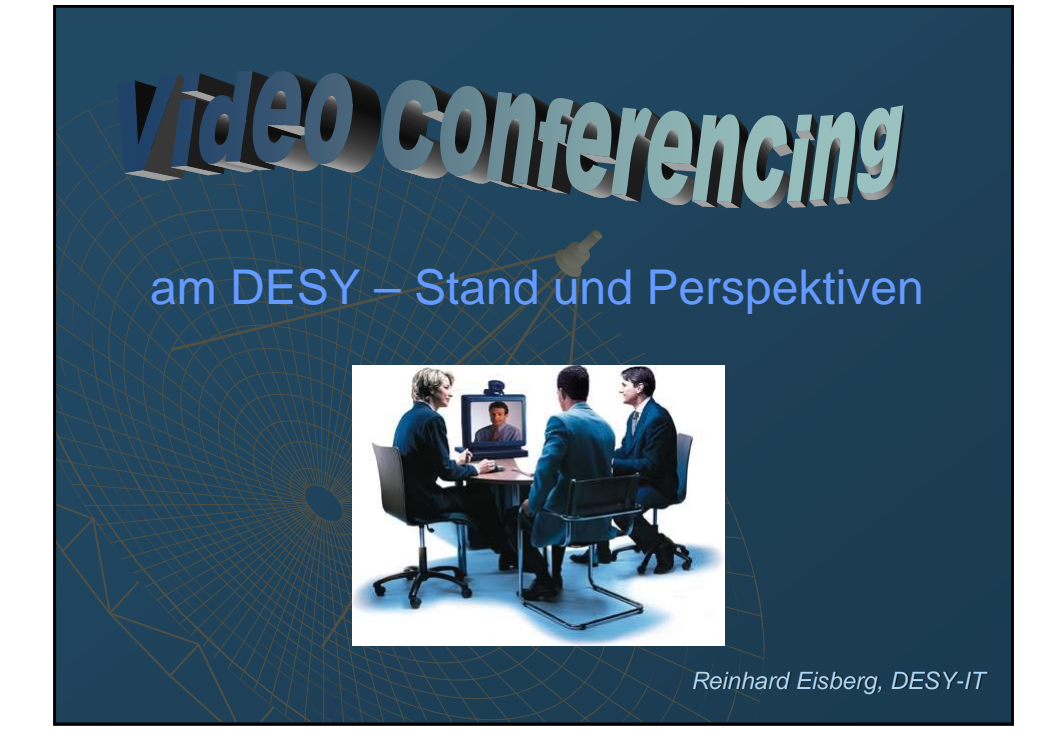

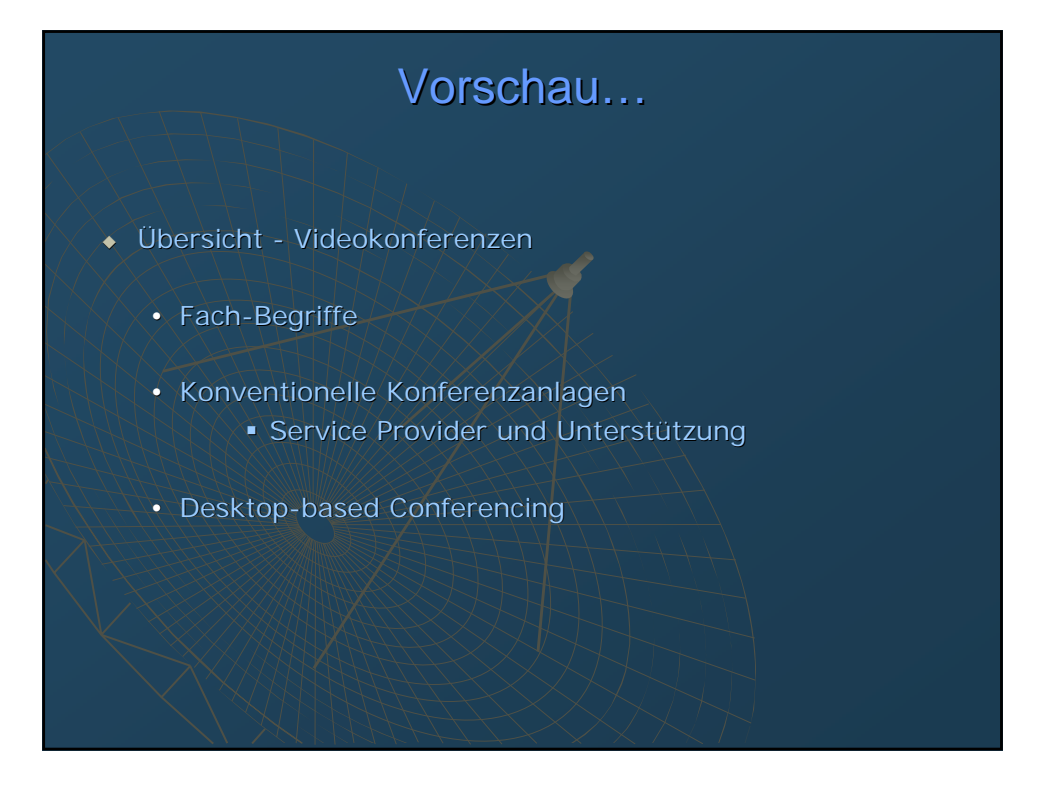

# <section-header><list-item><list-item><list-item><list-item><list-item><list-item><list-item><list-item><list-item>

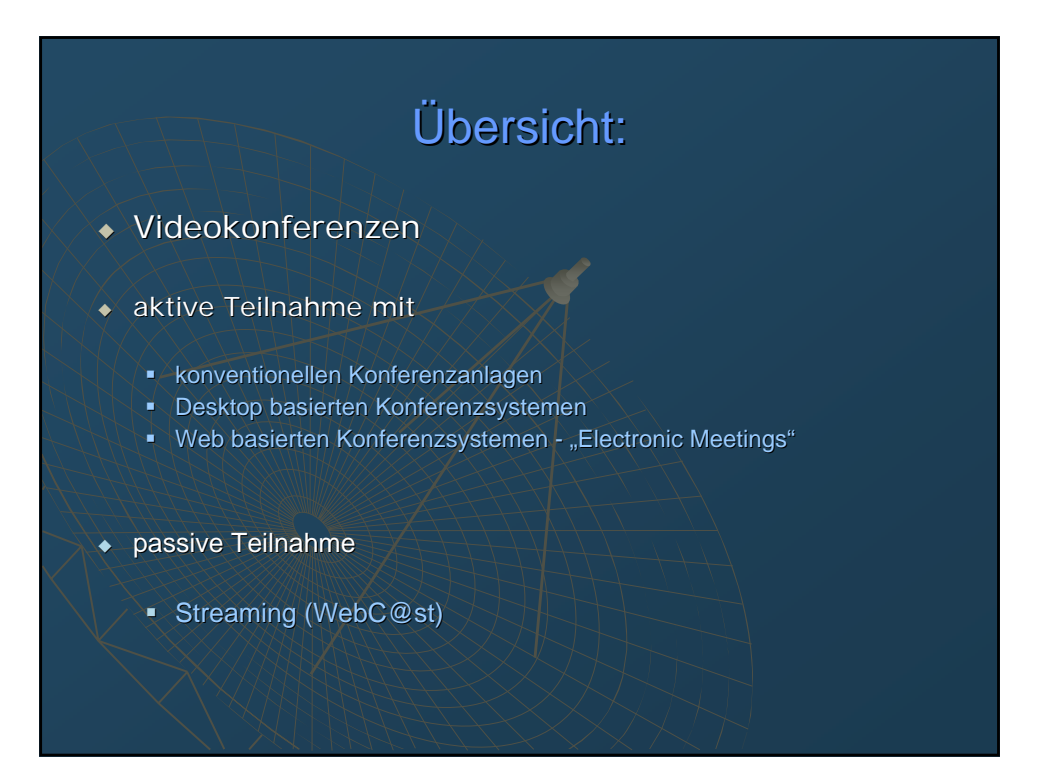

# Fach-Begriffe (1)

## Hardware

- Codec CoderDecoder Hard- oder Software
- MCU Multipoint Control Unit Sternverteiler f
  ür Gruppenkonferenzen
- Gatekeeper zentrale Steuereinheit f
  ür das Routing von Rufsignalen, Auflösung der Telefonnummern und IP-Adressen
- Gateway Brücke zwischen ISDN und IP

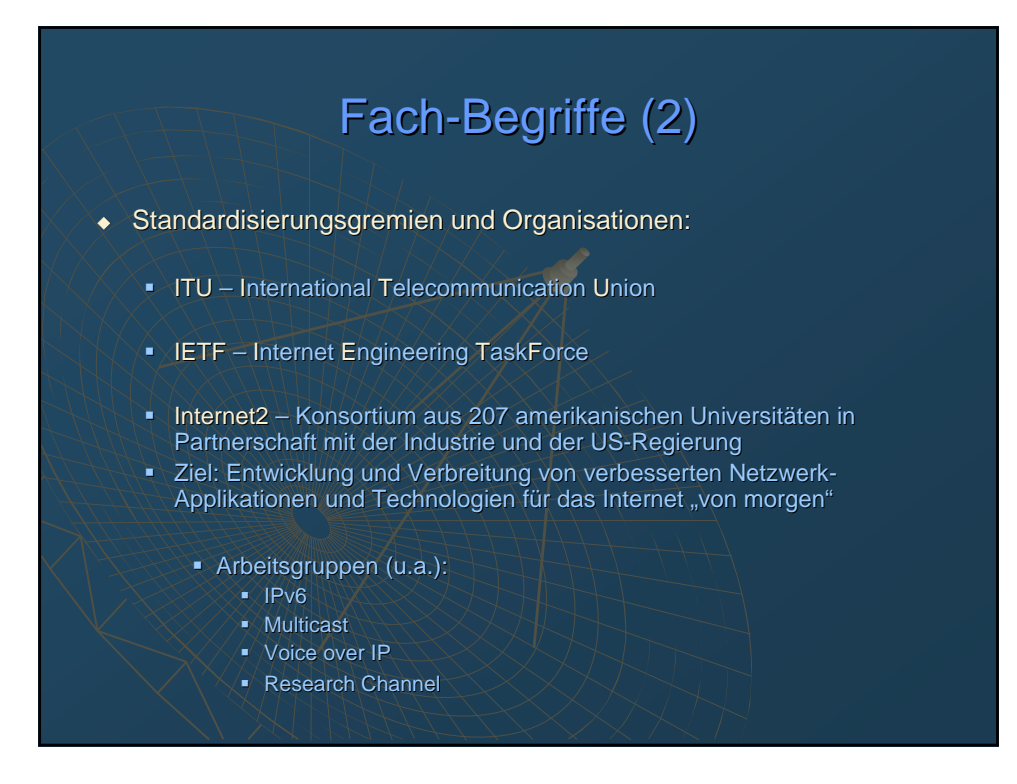

# Fach-Begriffe (3)

## Protokolle f ür Datentransfer

- Unicast Senden an eine Einzel- IP-Adresse
- Multicast Senden an eine Gruppe von IP-Adressen
   Empfang nach dem Subscriber-Prinzip
  - Reservierter Adressraumbereich für Multicast-Adressen
- Broadcast: Senden an alle (xxx.yyy.zzz.255)
- RTP Real Time Protocol (UDP) f
  ür Übertragung von Audio- und Videodaten und Kontrollinformationen
- RTCP Real Time Control Protocol Kontroll-Anteil des RTP Pakets

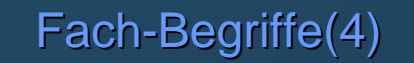

- Standards für Audio, Video und Verbindungsaufbau (ITU):
  - E.164 Rufnummernplan f
    ür ISDN, auch f
    ür andere Bereiche übernommen
  - H.320 schmalbandige Videotelefonie (ISDN)
  - H.323 Voice/Video over IP
  - H.261 H.264 Videoübertragung
  - CIF, QCIF, 4CIF... Video-Bildgröße
  - G.7xx Audioübertragung
  - H.239 Übertragung von Präsentationen (VGA) mit einer Auflösung bis zu 1024x768
- Standard f
  ür Verbindungsaufbau (IETF):
  - SIP Session Initiation Protocol (IETF)

# konventionelle Konferenzanlagen:

- Marktführer: Tandberg, Polycom
  - ...noch viele andere
    - ursprünglich nur ISDN (H.320)
    - inzwischen überwiegend Voice + Video über IP (H.323)
    - Video Qualitätssteigerung von H.261 über H.263 zu H.264
    - Audio in CD-Qualität
    - Integrierte MCU f
      ür bis zu 4 Teilnehmern

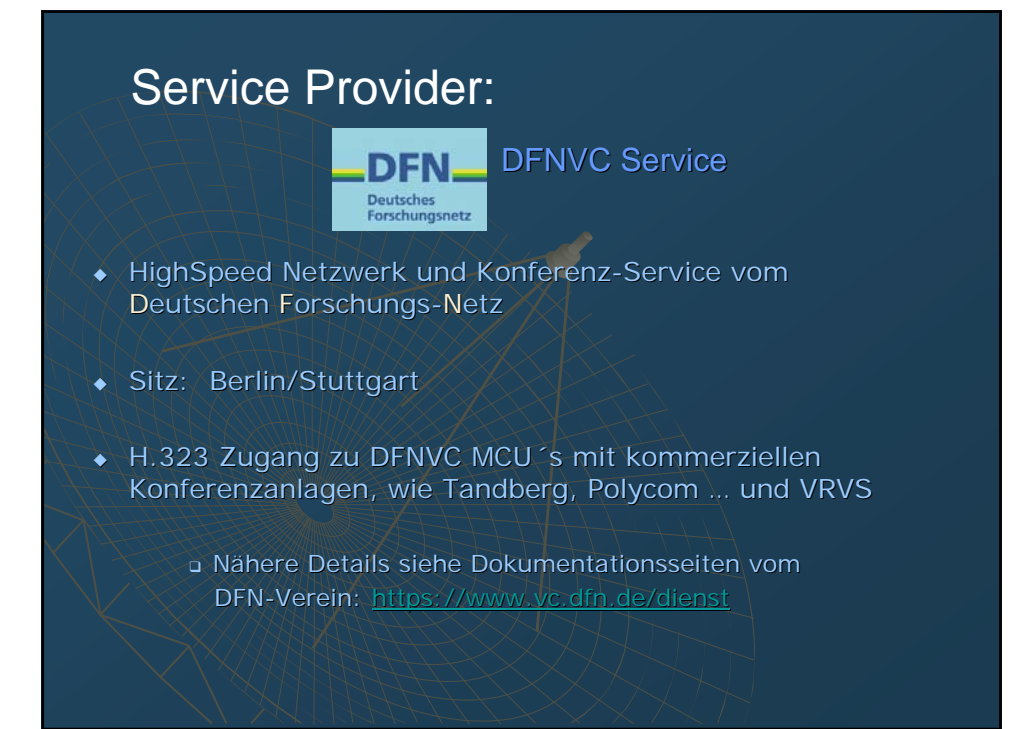

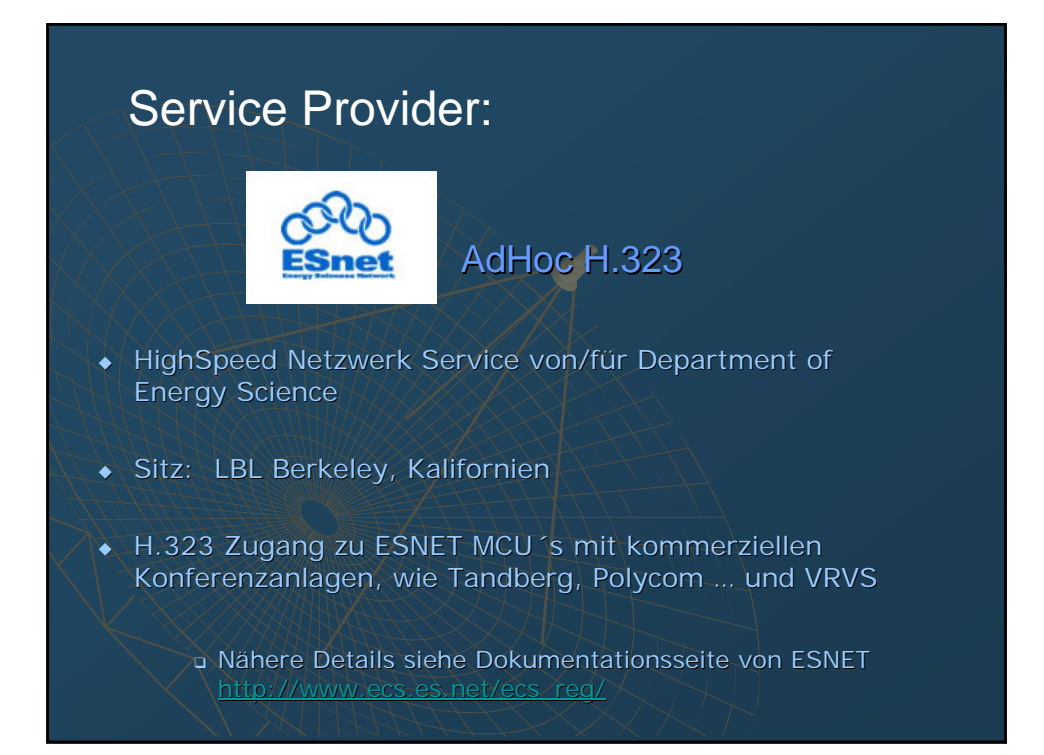

# Unterstützung und Hilfe:

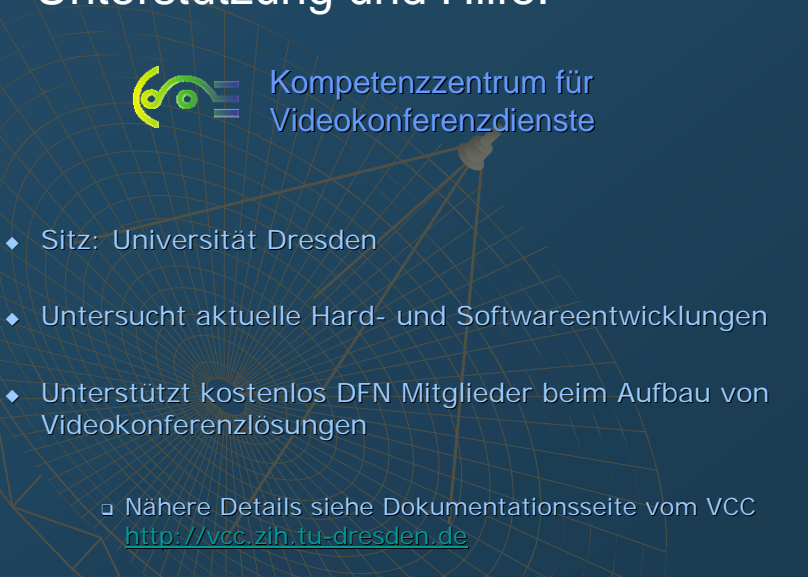

# **Desktop-based Conferencing:**

- Einzelplatz-Lösung
- überwiegend Verwendung von Software-Codecs
- <u>fast</u> ausschließlich verfügbar für Microsoft Windows
  - NetMeeting, CuSeeMe, Polycom PVX, eConf,
  - GnomeMeeting (Linux)
- Unterstützung von preisgünstigem Equipment, wie USB Kameras, Headsets
- Hauptproblem : Echo Cancelling

# PolyCom PVX 8.0

- Software Codec
- Einfache Bedienbarkeit
- Vollwertige H.323 Unterstützung
- H.239 Unterstützung für Präsentationen in XGA-Auflösung
- Unterstützt Video über Capture Karten sowie USB Kameras
- Audio Echo Cancelling intern (Software) oder extern über Hardware

 durchaus preiswerter, aber vollwertige Alternative zu Hardware Codecs

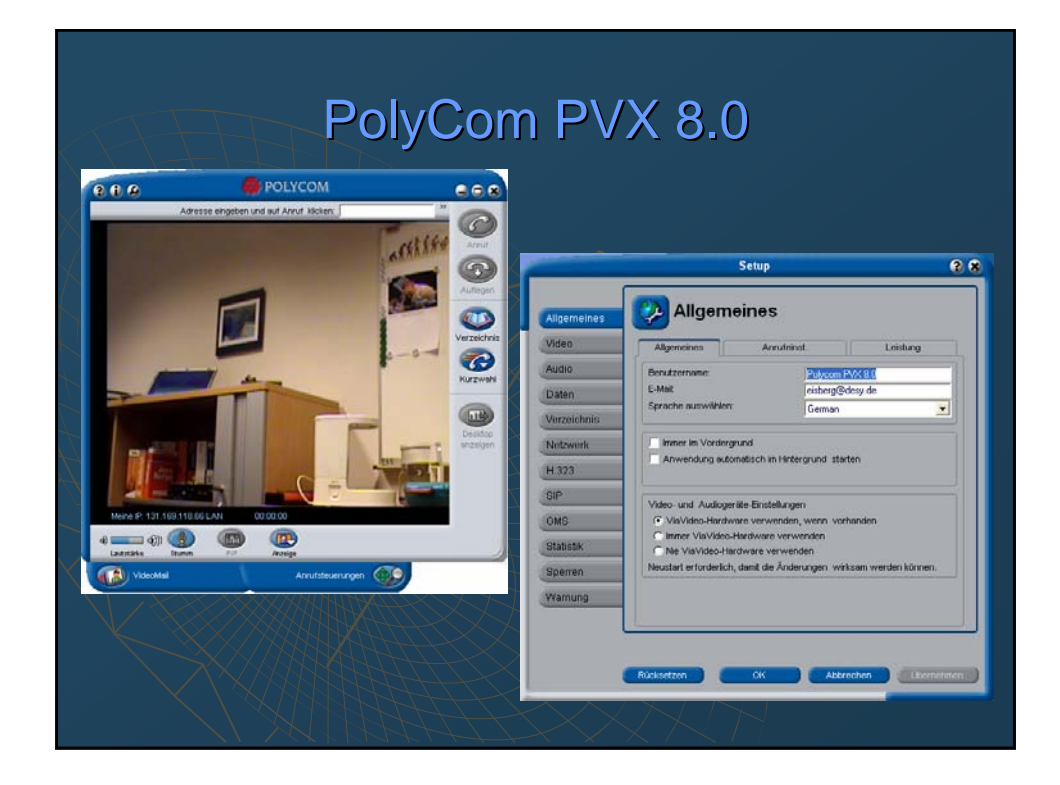

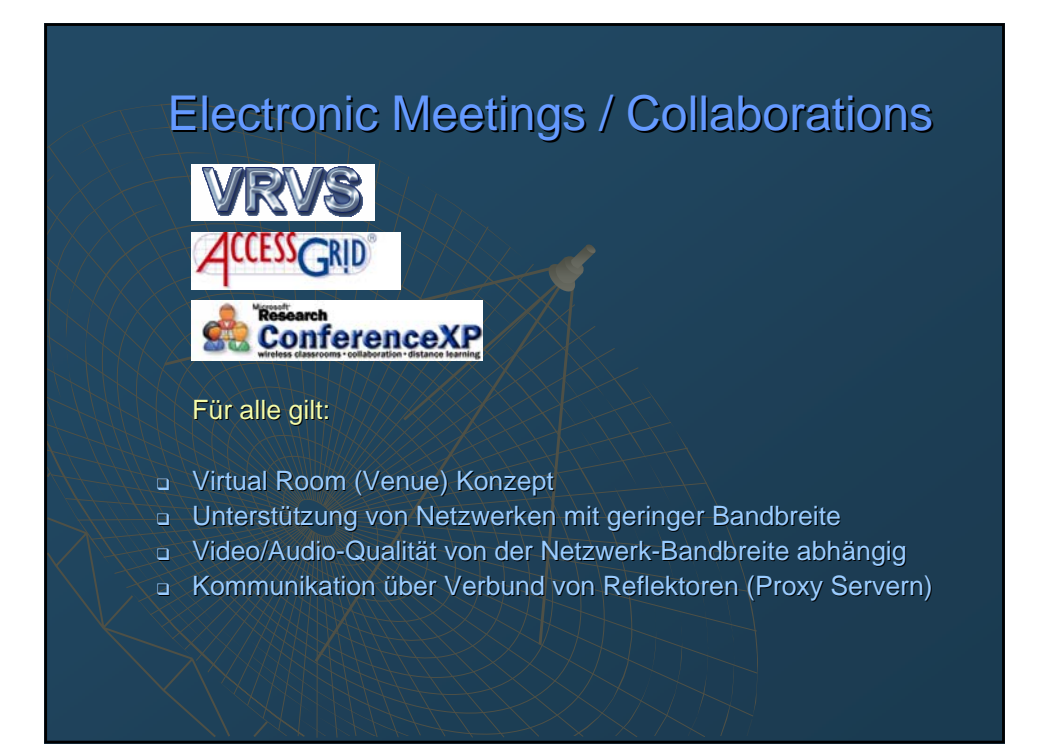

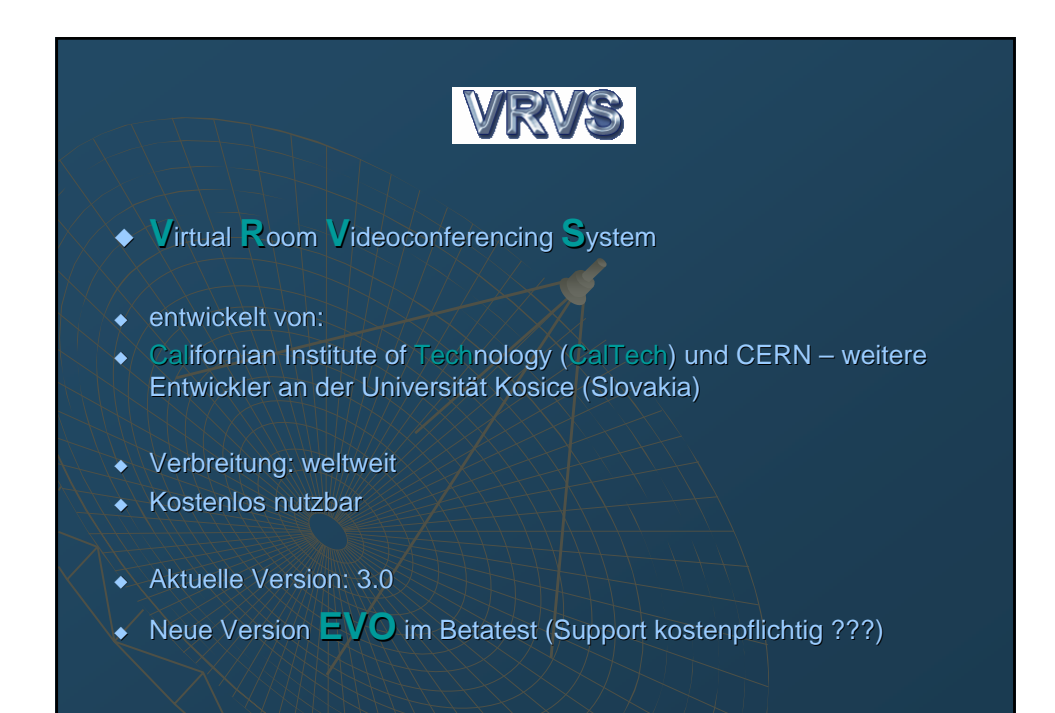

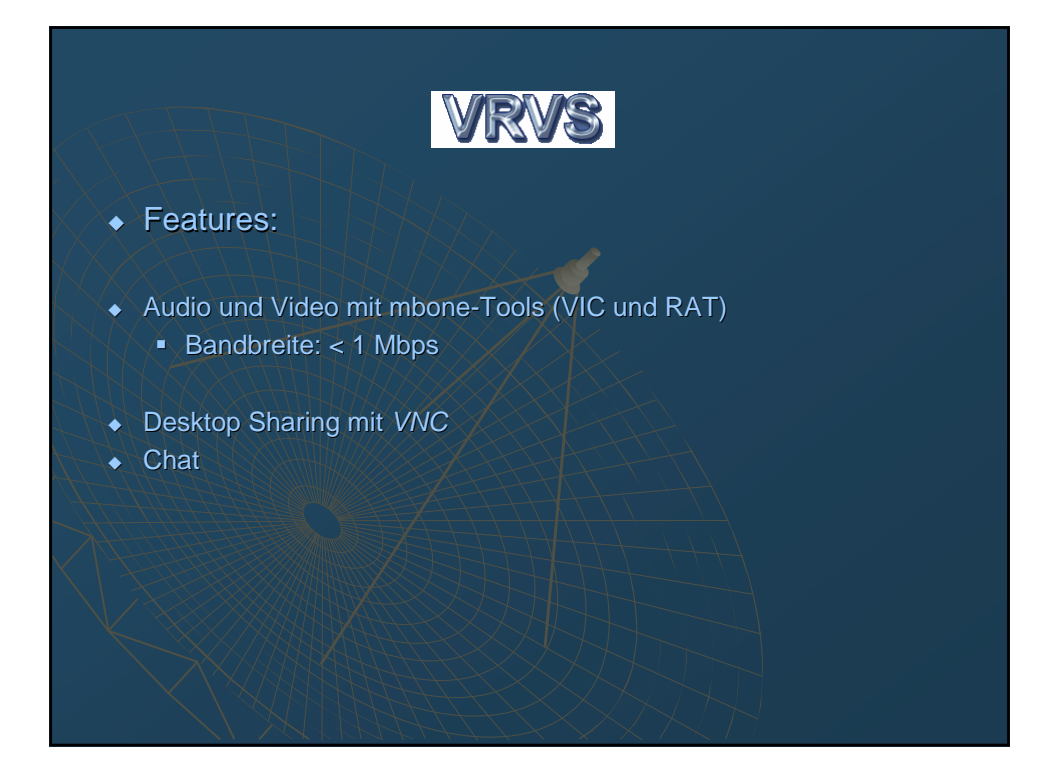

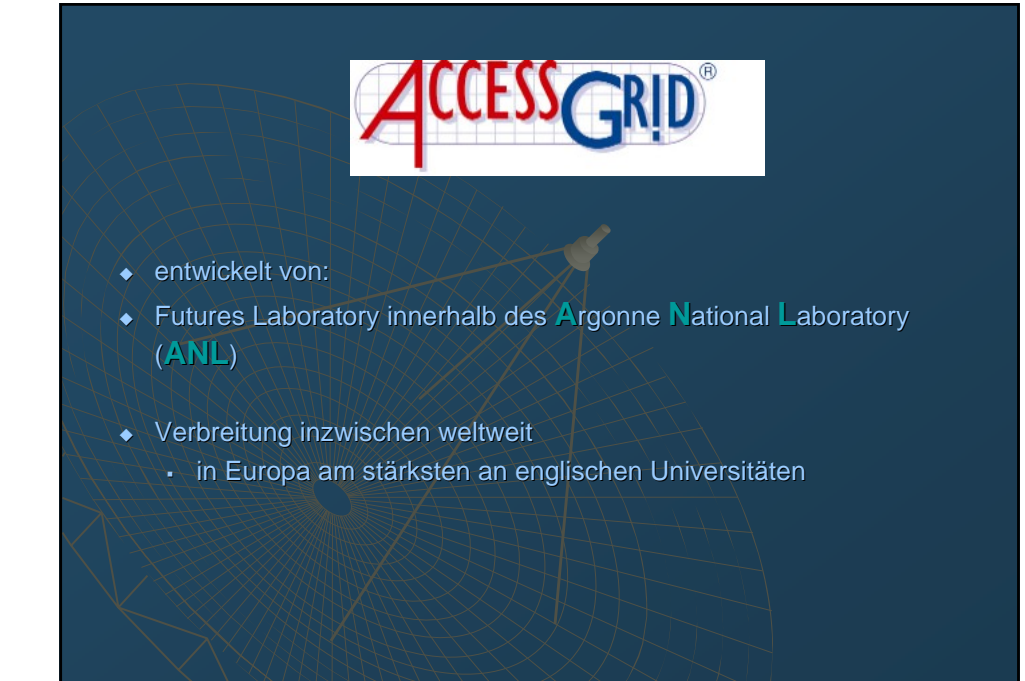

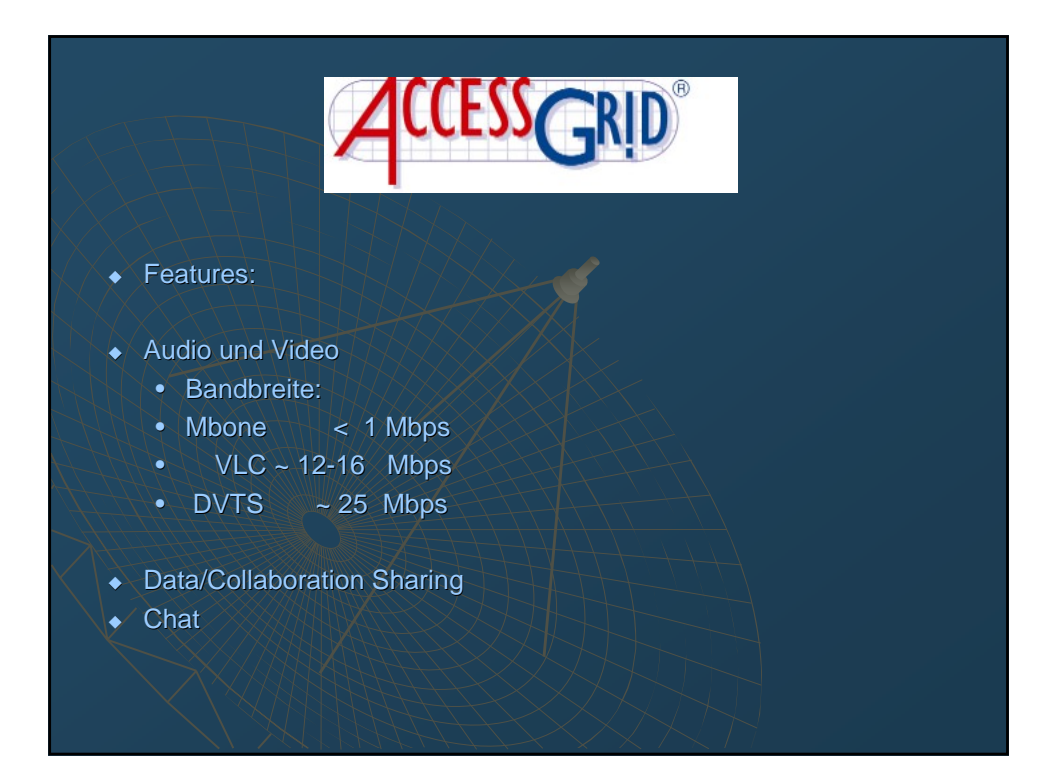

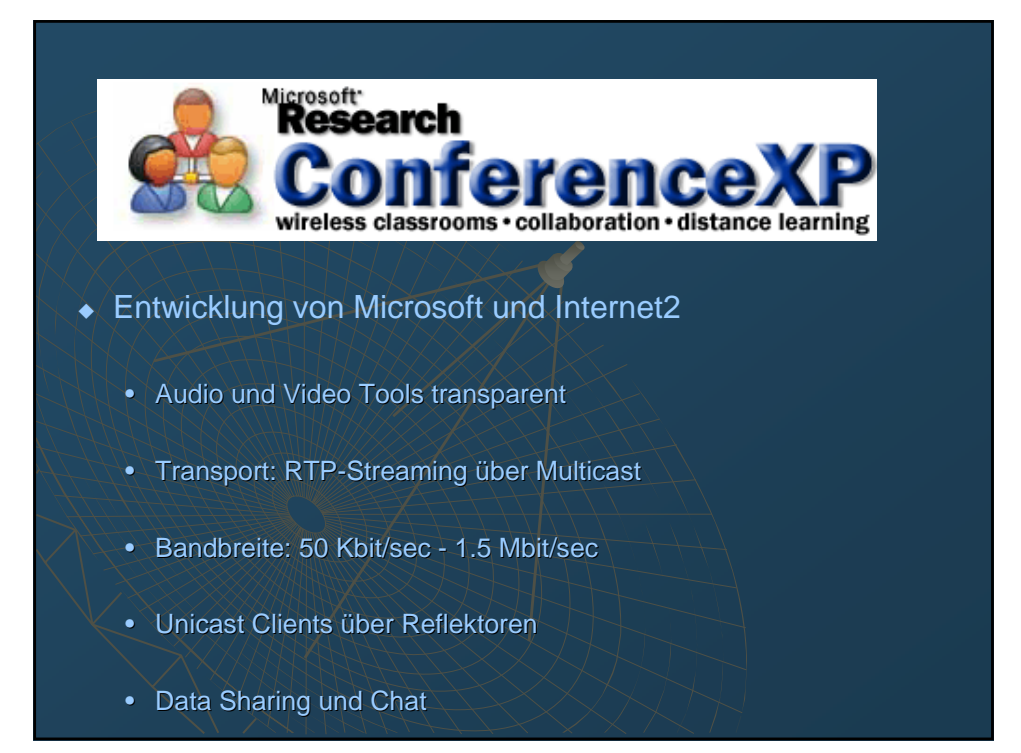

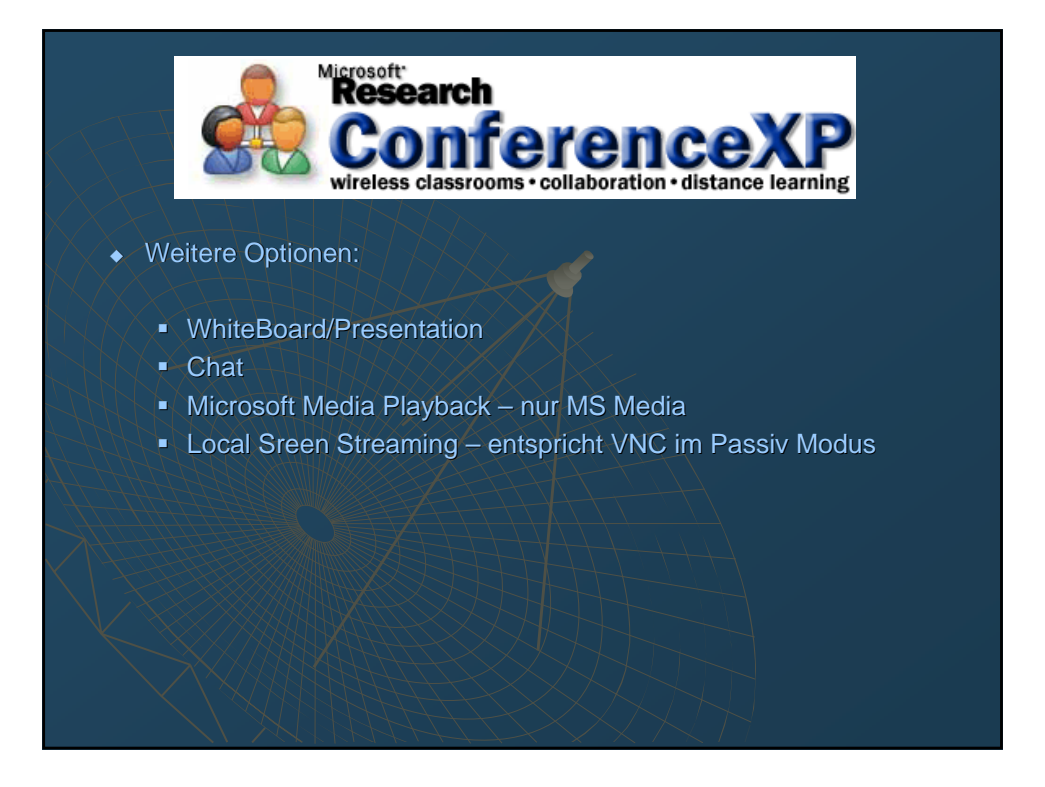

# <text><image><image><image><list-item><list-item><list-item><list-item><list-item><list-item>

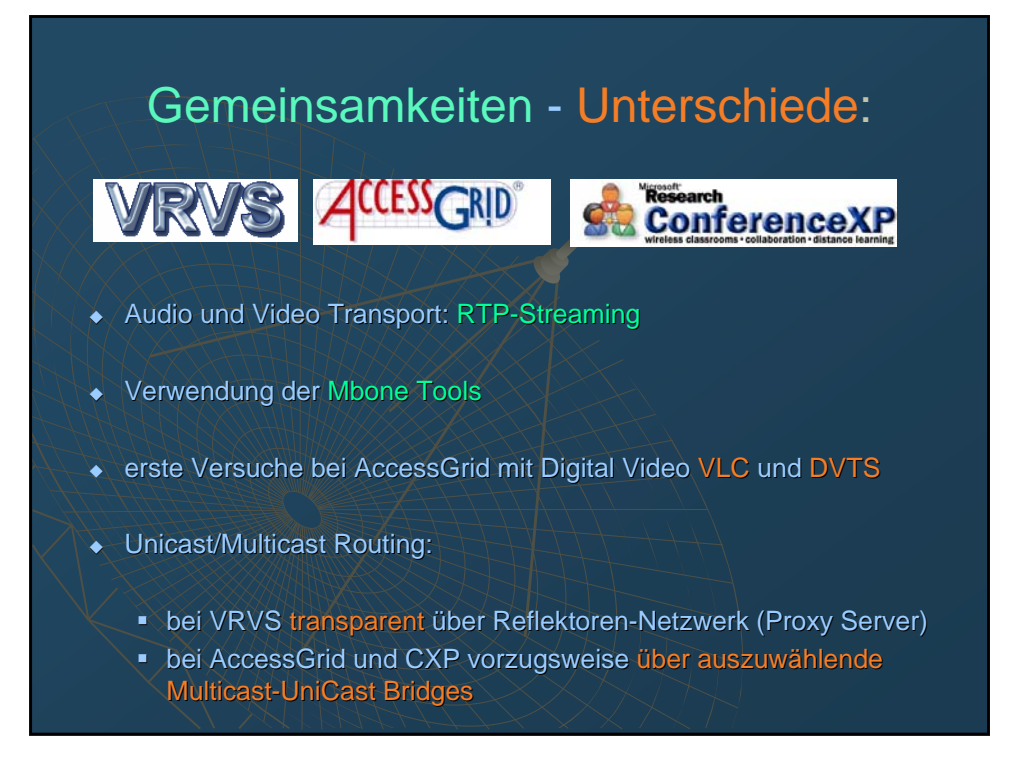

# Gemeinsamkeiten - Unterschiede:

Research ConferenceXP

# VRVS AccessGrid.

# User Environment:

- bei VRVS Web-Browser-basiert
- Java Applet
- System-unabhängig
- keine Benutzer-seitige Installation erforderlich
- bei AccessGrid Python-basiert
- System-unabhängig
- Benutzer-seitige Installation und Setup erforderlich
- Bei ConferenceXP transparent System-integriert
- Benutzer-seitige Installation erforderlich

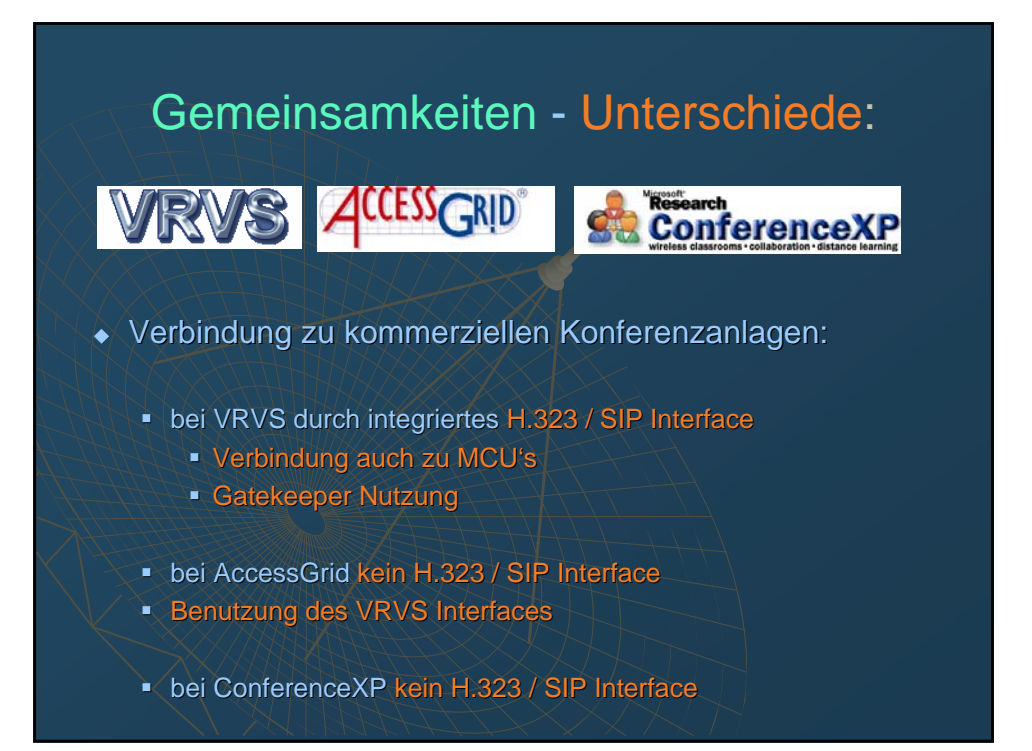

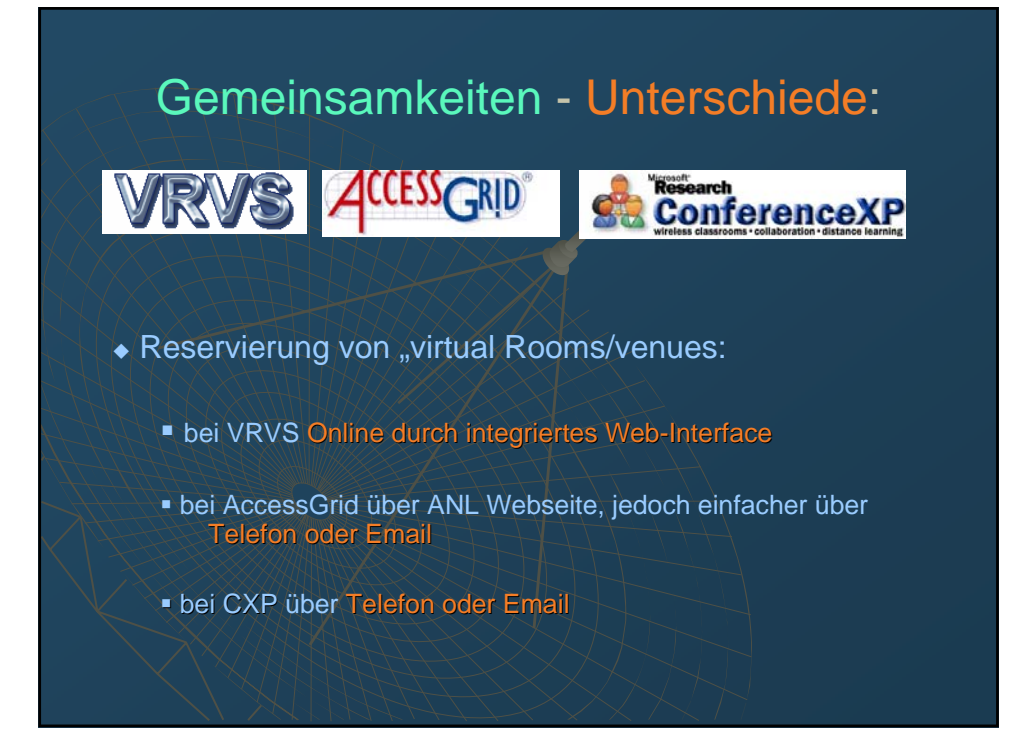

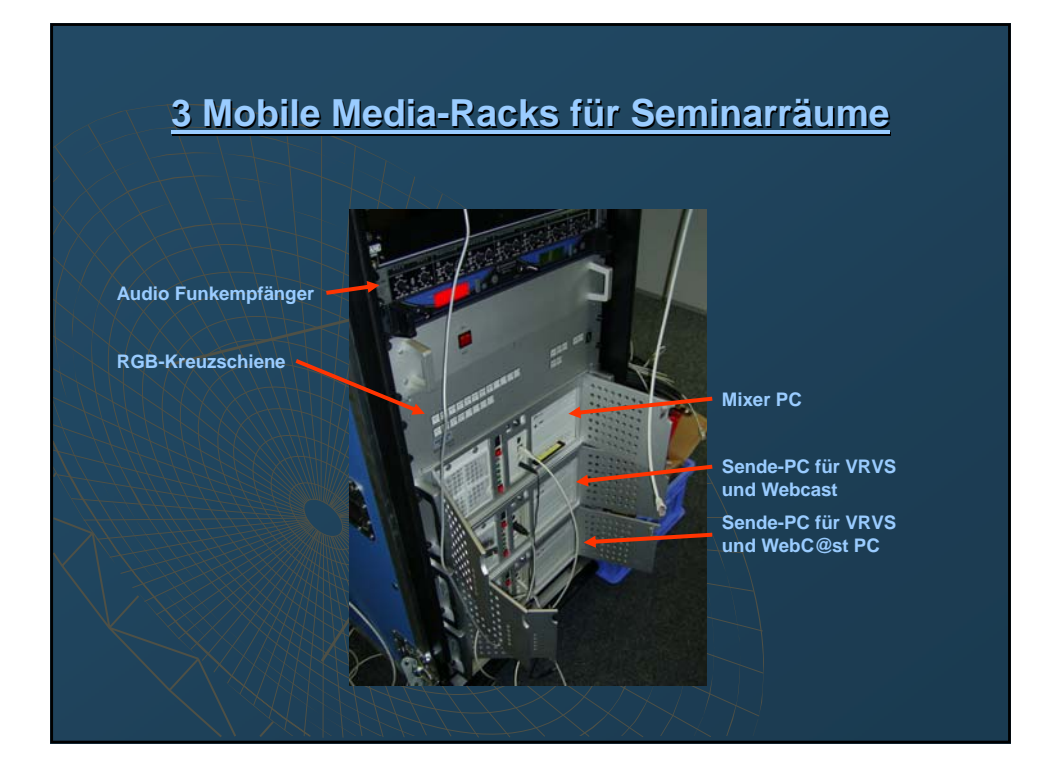

# Die 3 PCs im Media Rack und ihre Funktionen

- Mischer PC:
  - Kamera Kontrolle
  - Steuerung der RGB 4x8 Kreuzschiene (Signalumschaltung)
  - Mischen des Video Ausgangssignals aus 2 Video- und 2 RGB Quellen
- Sende-PCs f
  ür VRVS und Webc@ast:
  - Kontrolle der VRVS Session
  - alternativ PolyCom PVX Videokonferenz
  - Real Producer f
    ür Live / Archiv-Webcast Aufzeichnung
  - Alternative Quelle f
    ür Vortrag (pdf, ppt)

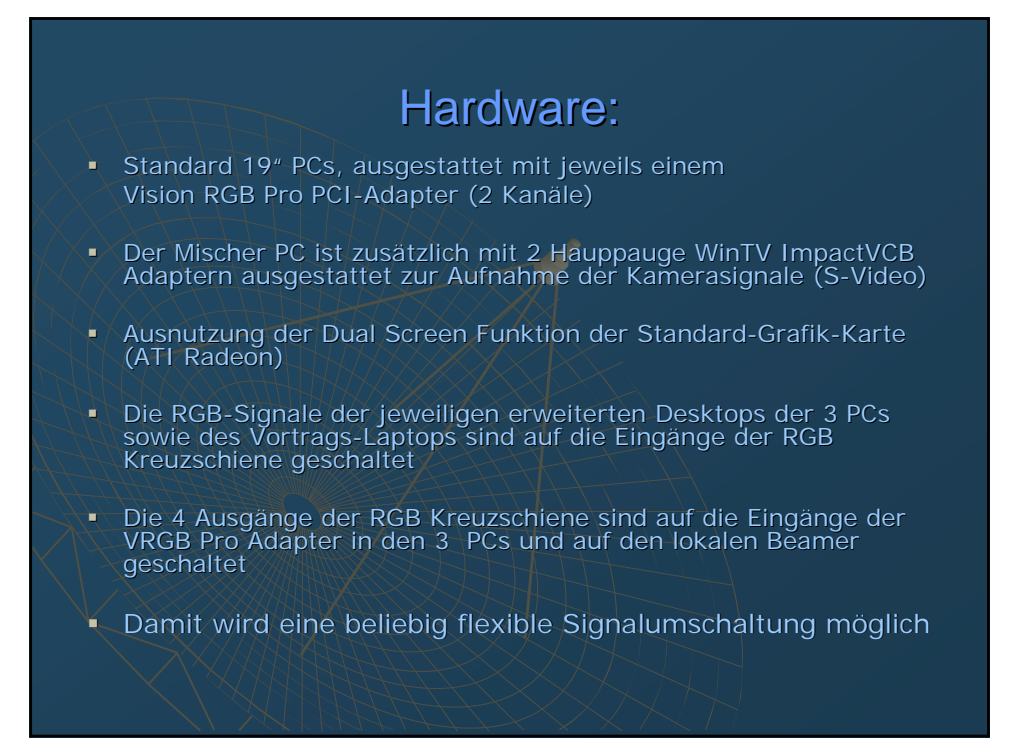

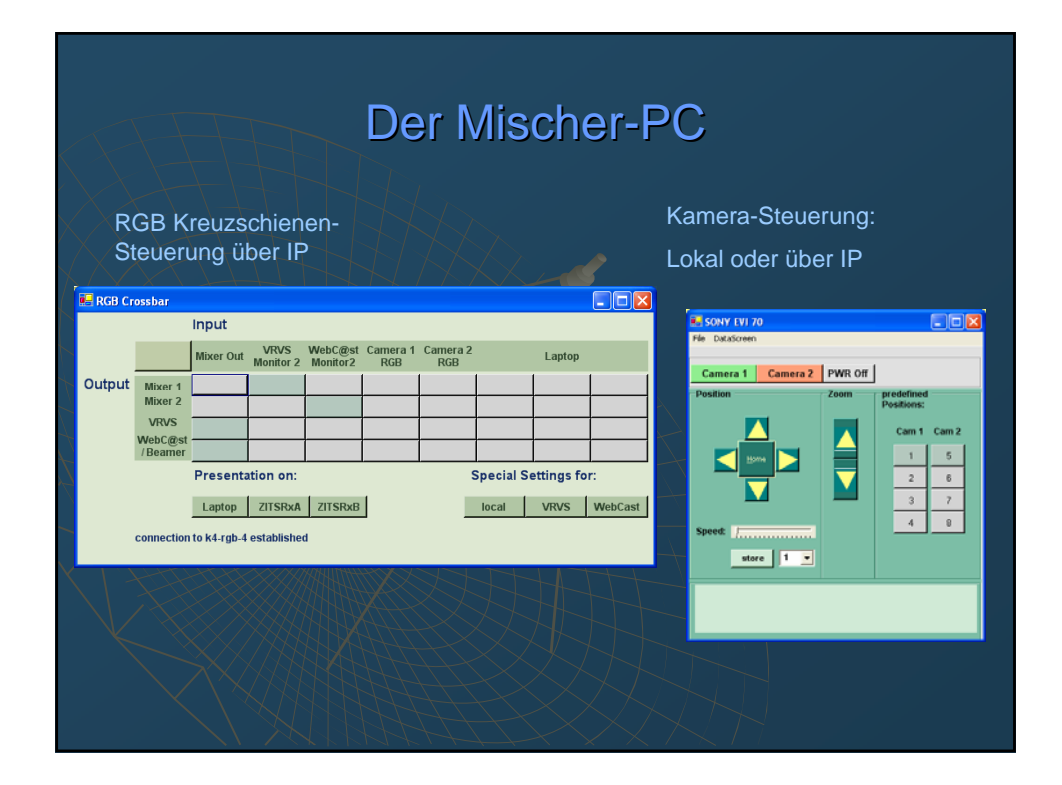

# Die Video-Mischer Applikation:

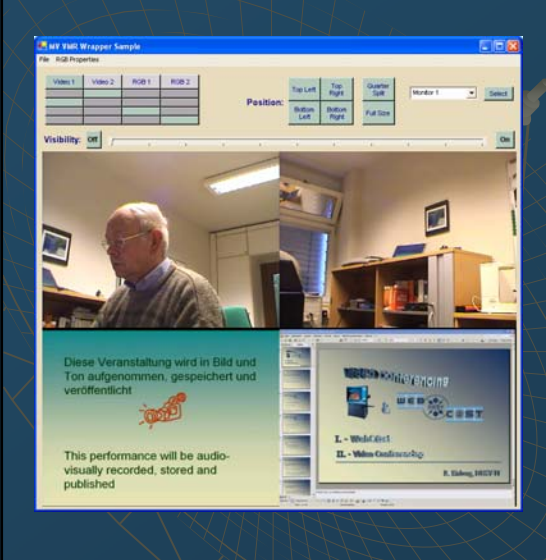

DirectShow Programm unter Verwendung des Video Mixing Renderers

4 Quellen, 2x Video, 2x RGB

### Features:

- •Fullsize mit Einblendung der übrigen Signale in ¼ Size
- Positionierung
- Variation der Z-Ordnung (Bildreihenfolge)
- ∎¼ -Split
- Semitransparente Darstellung

# Künftige Erweiterung - Sony Anycast (Hardware Video Mischer)

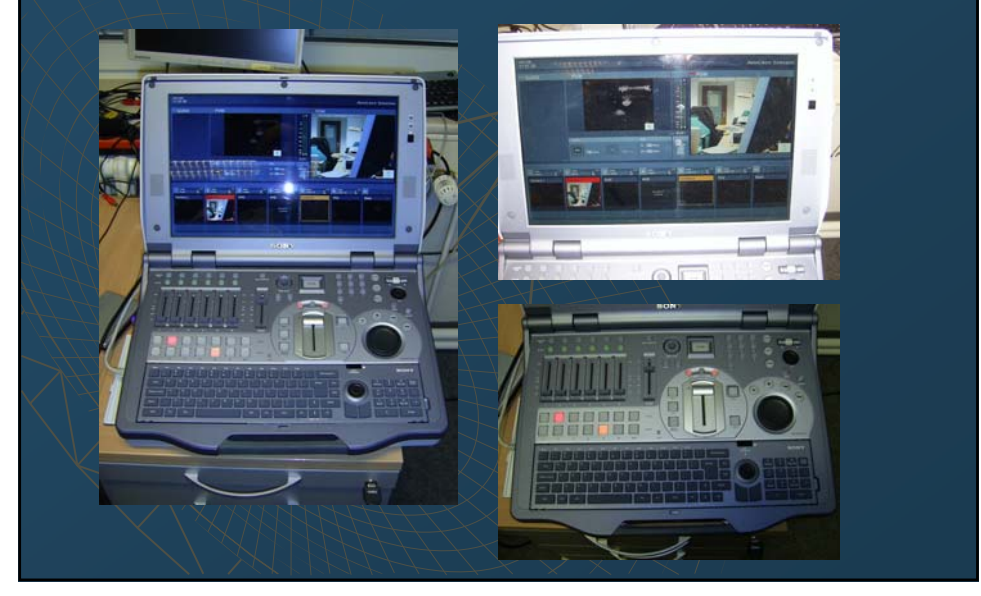

# High Quality Video

- DVTS (Digital Video Transport System)
- ♦ <u>VLC</u> (VideoLan Client)

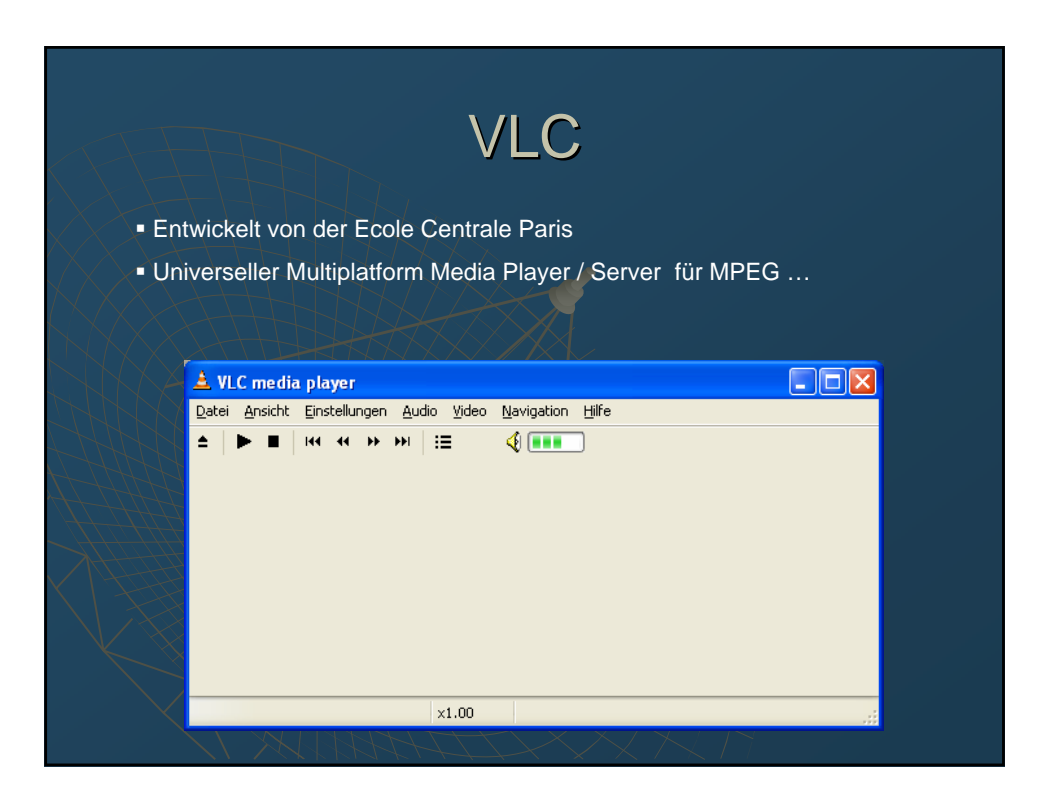

|                                     | DVT                                           | S                    |          |
|-------------------------------------|-----------------------------------------------|----------------------|----------|
| ♦ IEEE 1394 DV €                    | encapsulated in IP                            |                      |          |
| <ul> <li>entwickelt von</li> </ul>  | Akimichi Ogawa im Ra                          | ahmen des Wide I     | Projekts |
| <ul> <li>Weiterführung d</li> </ul> | durch Internet2                               |                      |          |
| DVTS for WindowsXi                  | Yer.0.0.1                                     |                      | 3        |
| DV Send                             |                                               | About                |          |
| F IPv4                              | Destination                                   | Exit                 |          |
| C IPVE                              | DV                                            | 7                    |          |
| Port Number                         | DIF Block 17 +<br>Frame Discard 1 -           | F Preview Monite     |          |
| Multicast<br>TTL 1                  | nterface Windows Network Connection[141.34.28 | Start Send           |          |
| DV Parakus                          |                                               |                      |          |
| IP Version                          | Output                                        |                      |          |
| ° ₽v4<br>⊂ ₽v6                      | Monitor Output                                |                      |          |
| Port Number                         | Multicast                                     | lala                 |          |
| 8000                                | Change Interface Wireless Network Con         | inection[141.34.28.* |          |
| Packet 0                            | Packet 0 VideoType Unknowr                    | Start Receive        |          |
|                                     |                                               |                      |          |

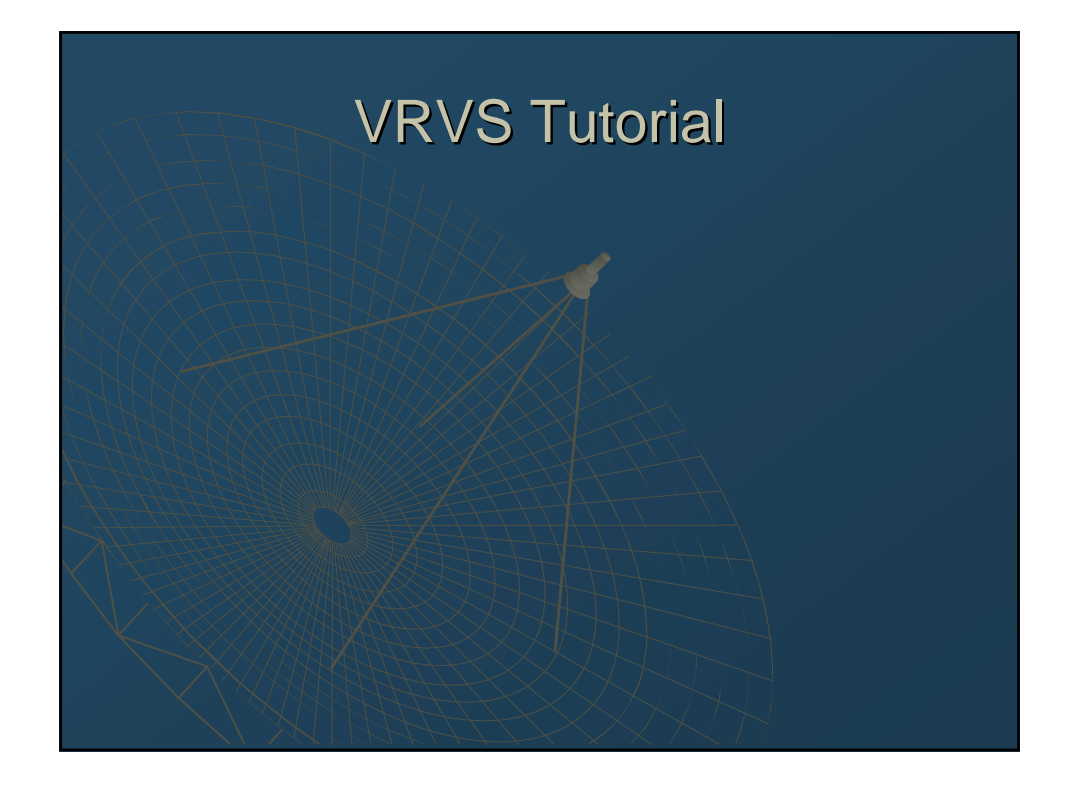

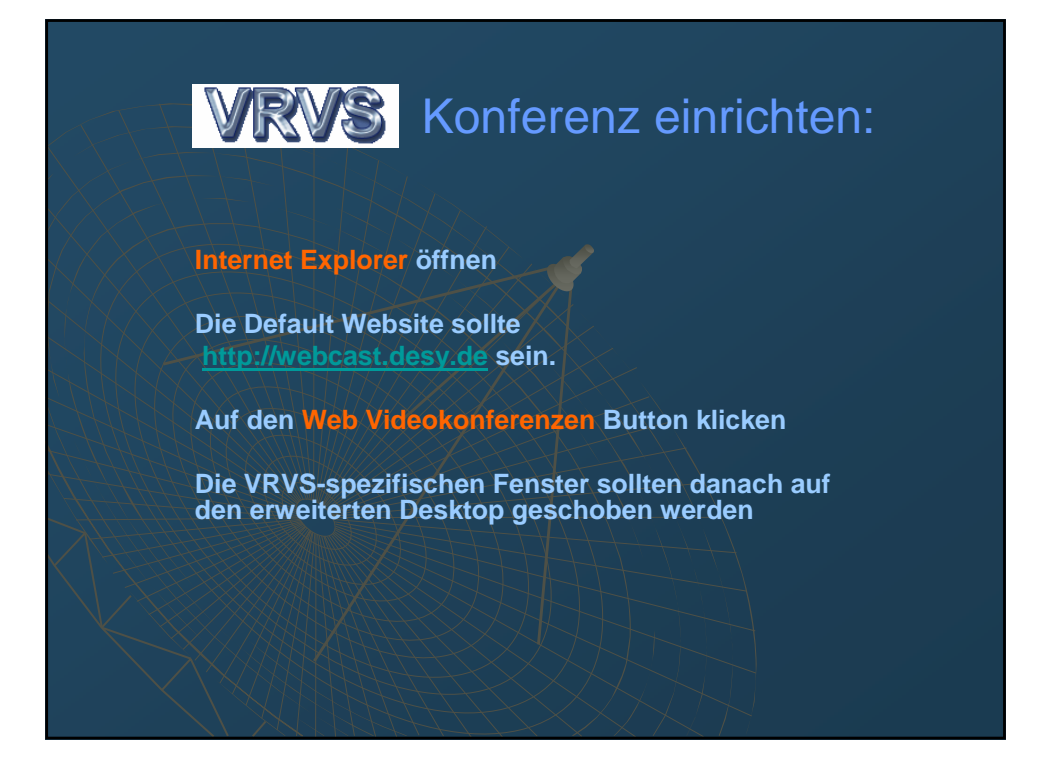

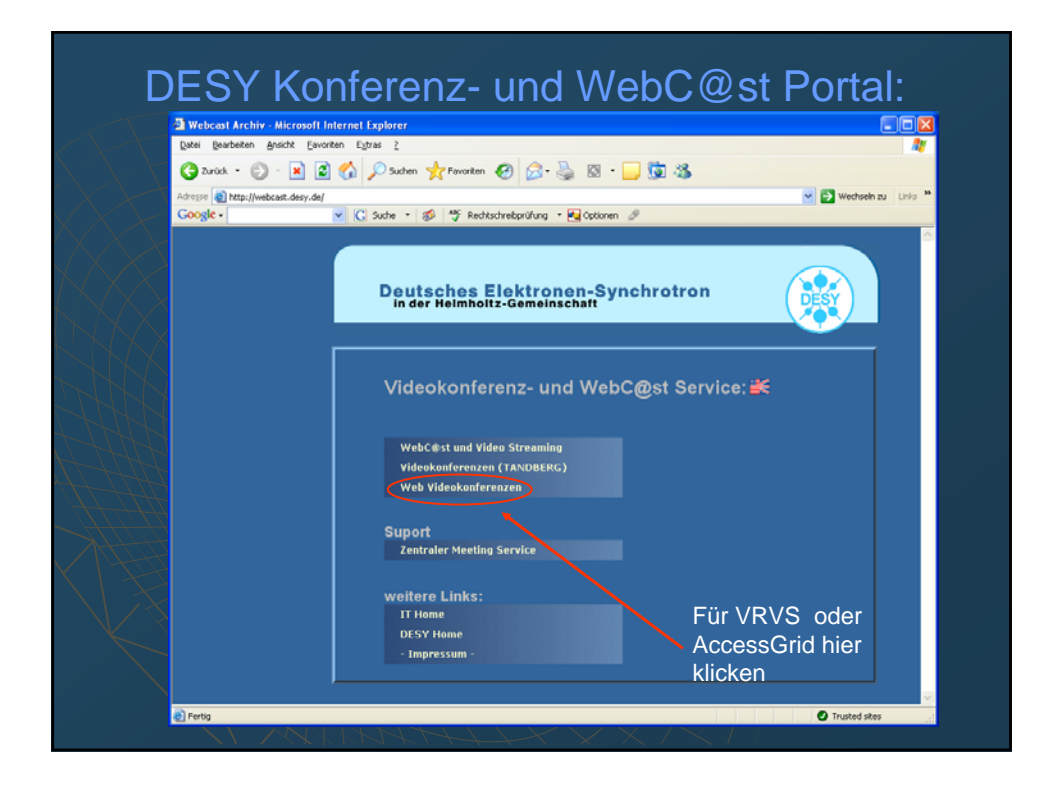

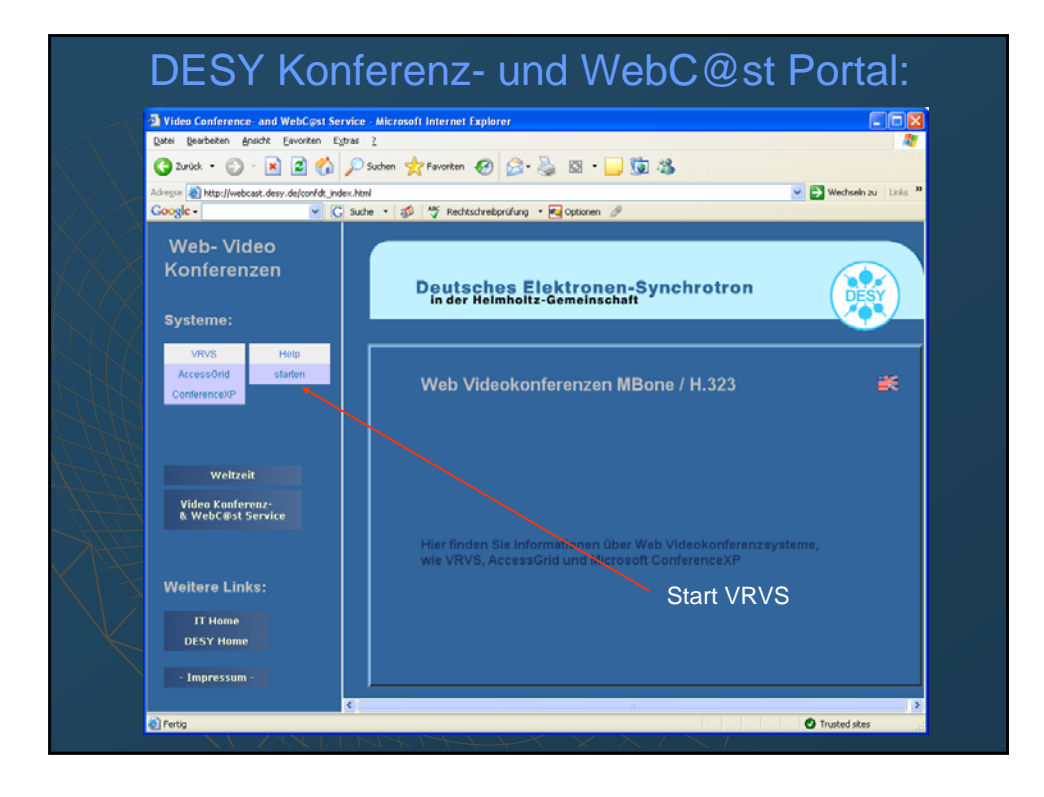

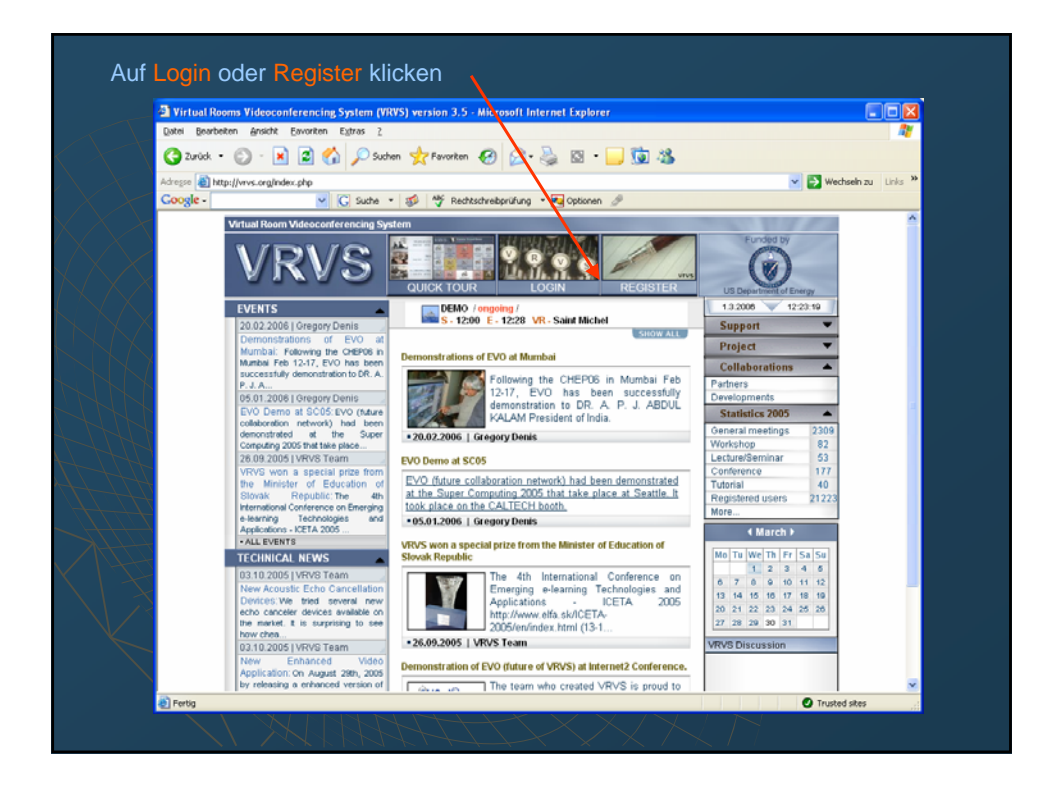

| Adresse a http://www.vrvs.org/cgi-peri/gat | te?131.169.118.660007Windows_2970075.120008600071.5.0_06 | 🖌 🏹 Wechseln zu 🛛 Links 🎾                                                                                       |
|--------------------------------------------|----------------------------------------------------------|----------------------------------------------------------------------------------------------------|
| Google -                                   | 🔾 Suche 🝷 🐲 🌴 Rechtschreibprüfung 🍷 🍓 Optionen 🖉         |                                                                                                    |
|                                            | Virtual Rooms Videoconferencing System                   | Funded b                                                                                                    |
| Created by                                 |                                                          |                                                                                                    |
|                                            |                                                          | C                                                                                                    |
|                                            |                                                          | 124                                                                                                    |
|                                            | Verbindung zu www. vrvs.org herstellen 🛛 🕅 🔀             | 1997 - 1997 - 1997 - 1997 - 1997 - 1997 - 1997 - 1997 - 1997 - 1997 - 1997 - 1997 - 1997 - 1997 - 1997 - 1997 - |
| 100000000000000000000000000000000000000    |                                                          | 0000001                                                                                                    |
|                                            |                                                          | C                                                                                                    |
|                                            | VRVS-Users-Authentication                                |                                                                                                    |
|                                            | Benutzername:                                            |                                                                                                    |
|                                            | Kennwort:                                                |                                                                                                    |
|                                            | Kennwort gpeichern                                       |                                                                                                    |
|                                            |                                                          |                                                                                                    |
|                                            | OK Abbrechen                                             |                                                                                                    |
|                                            |                                                          |                                                                                                    |
|                                            |                                                          |                                                                                                    |
|                                            |                                                          |                                                                                                    |
|                                            |                                                          |                                                                                                    |
|                                            |                                                          |                                                                                                    |
| Saba http://www.wow.avalasi.pad/du.ab.Baa  | in und antificat                                         | C Touted star                                                                                                   |

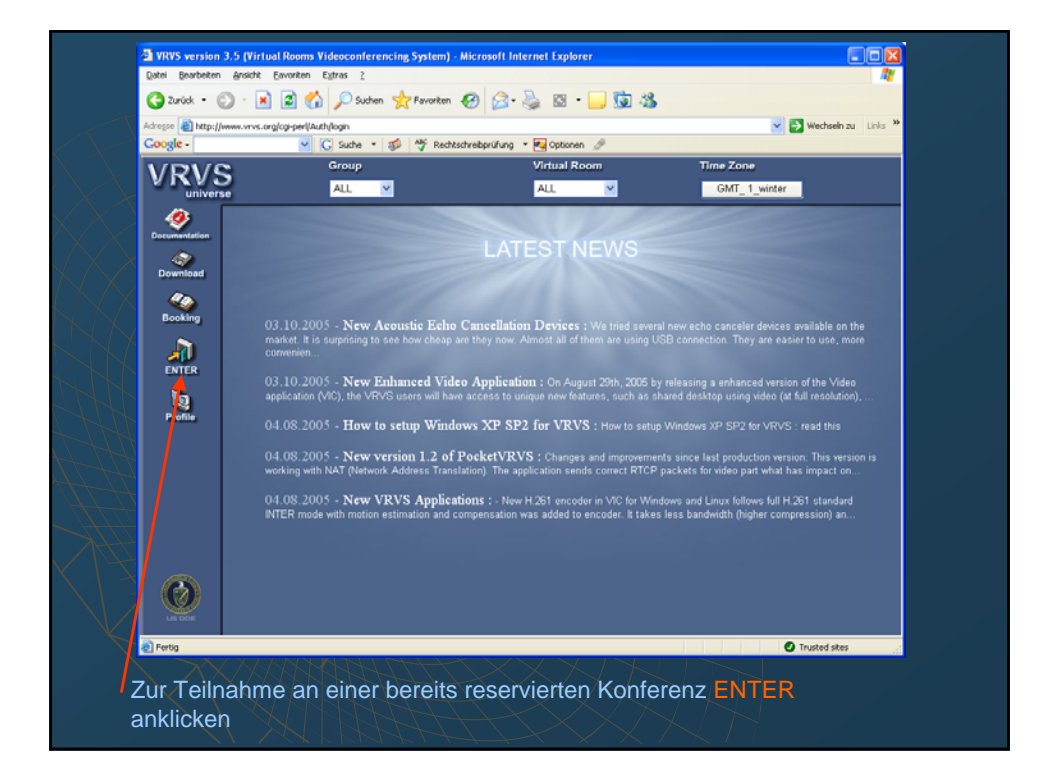

| Adregse 👔 http:// | www.vrvs.org/cgi-perl/Auth/login | ~                                             | ~                | - 30              |                                     | Vechseln zu Links |
|-------------------|----------------------------------|-----------------------------------------------|------------------|-------------------|-------------------------------------|-------------------|
| Google -          | Y G Such                         | o • 🥩 👌                                       | F Rechtschrei    | bprüfung 🝷 🖣      | 🖢 Optionen 🥜                        |                   |
| VRV9              | Grou                             | <u>,                                     </u> |                  | v                 | Irtual Room Time Zone               |                   |
| univer            | all ALL                          | ×                                             |                  | 1                 | ALL GMT_1_                          | winter            |
| Decumentation     |                                  |                                               | List             | of ong            | oing Meetings                       |                   |
|                   |                                  |                                               | V                | Vednesday         | , March 01, 2006                    |                   |
| Download          | UNIVERSE selected.               | II Communit                                   | ies              |                   |                                     | VAccessGrid       |
| Booking           | Virtual Room                     | 1                                             | Started<br>08:30 | Finishat<br>12:29 | Subject<br>ECEE Application Meeting | options           |
|                   | WI Forest                        |                                               | 08.30            | 13.20             | COT Massica                         |                   |
|                   | Mountain                         | 2                                             | 11-20            | 12.50             | Verter Denvis                       |                   |
|                   | Saturn                           | 5                                             | 09:30            | 17:28             | CMS Physics Meeting                 |                   |
| Profile           | Car                              | 0                                             | 0500             | 05/28             | test                                | â                 |
|                   |                                  |                                               |                  | next day          |                                     |                   |
|                   | Tog Fog                          |                                               | 12:00            |                   |                                     |                   |
| 7                 | Rainbow                          | 1                                             | 12:00            |                   | DESY Test                           | ê                 |
|                   | Snow Snow                        | 1                                             | 12:30            |                   | F9 SIC                              | ê                 |
| 7                 | Twister 1                        | 1                                             | 12:30            |                   | <u>BG PM3 018</u>                   | ê                 |
|                   | Cafe                             |                                               |                  |                   |                                     | Cafe              |
|                   | egee-ggus                        |                                               |                  |                   |                                     | EGEE.GOUS         |
|                   | Same                             |                                               |                  |                   |                                     | Fame 48           |
|                   | 🌿 Ultralight                     | 0                                             |                  |                   |                                     | Ultralight + 6    |
| E Fertig          |                                  |                                               |                  | × ×               |                                     | Trusted sites     |

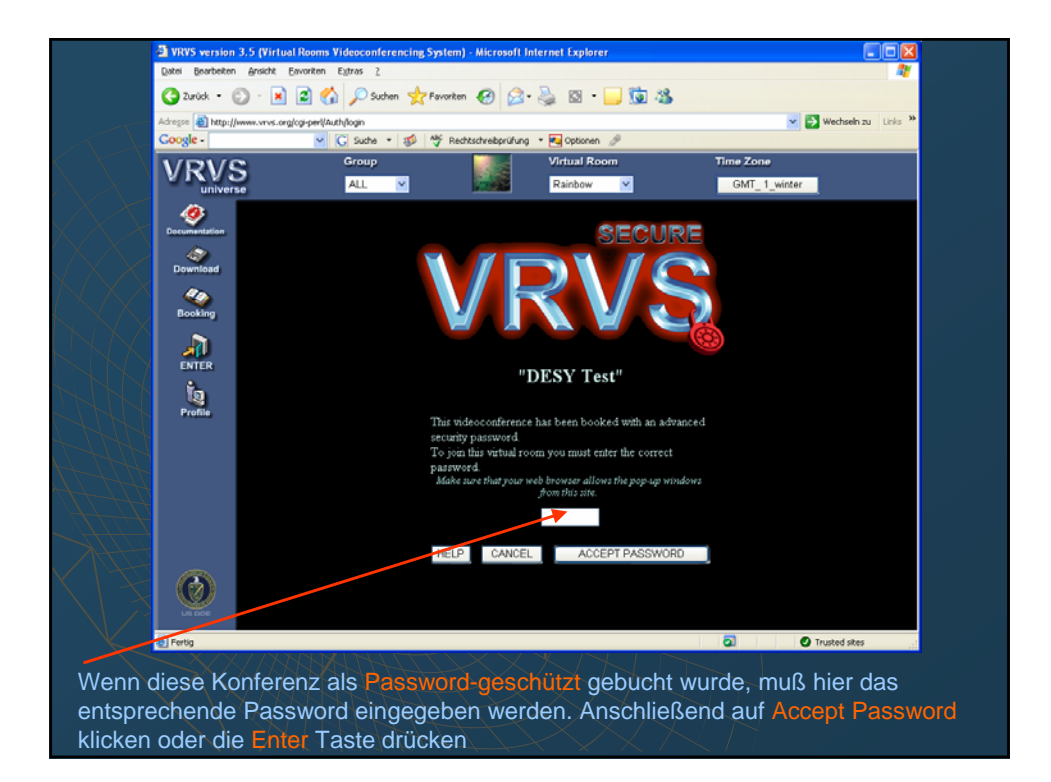

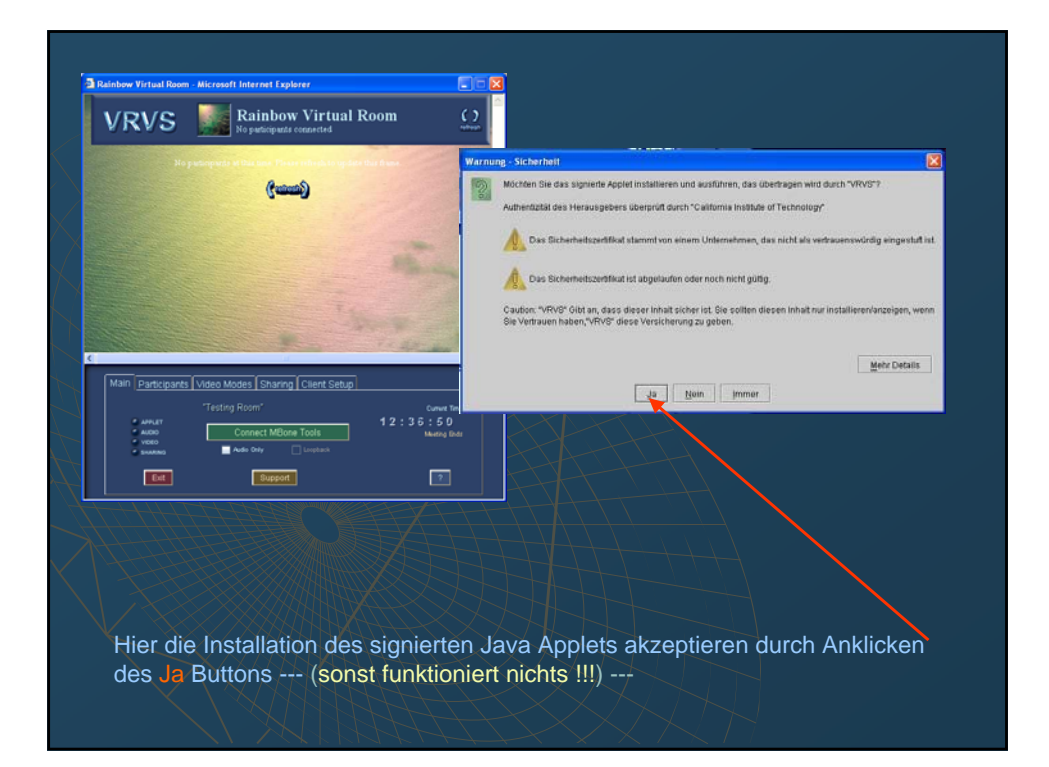

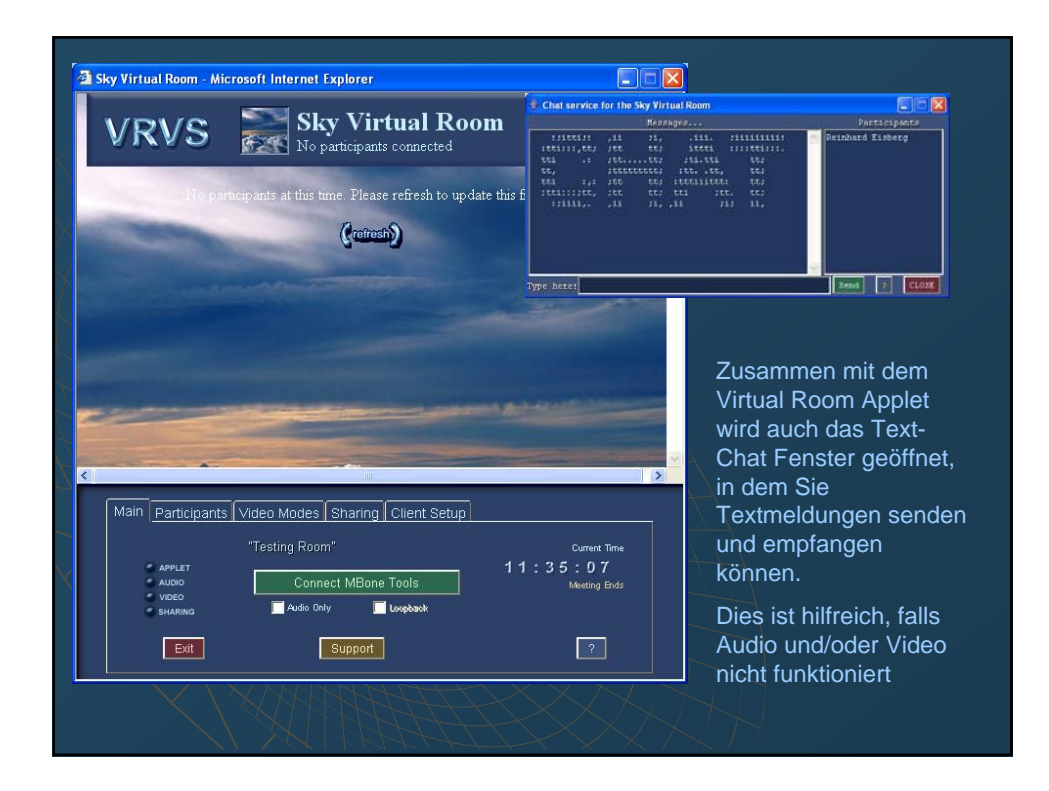

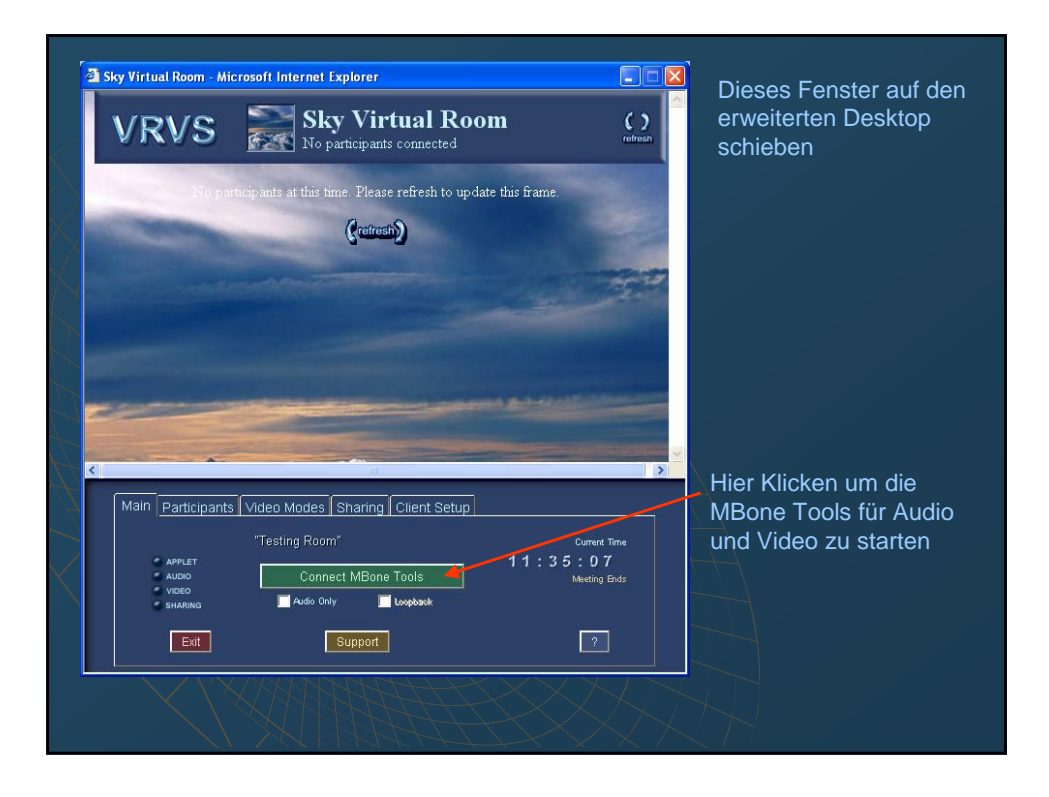

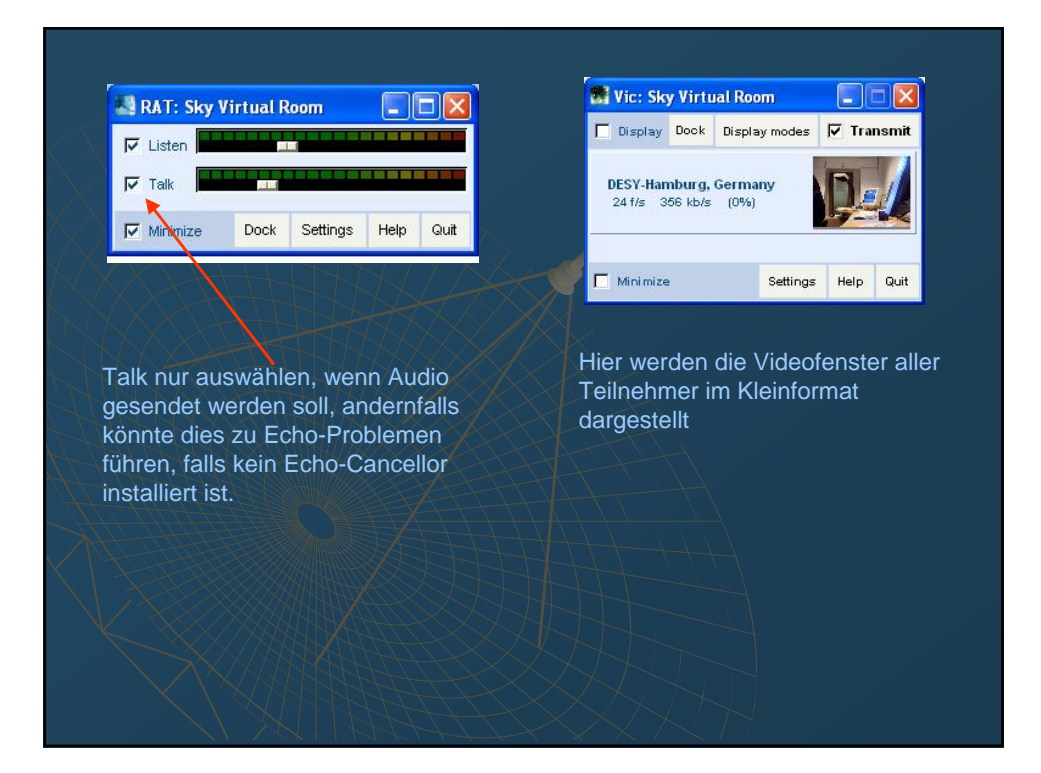

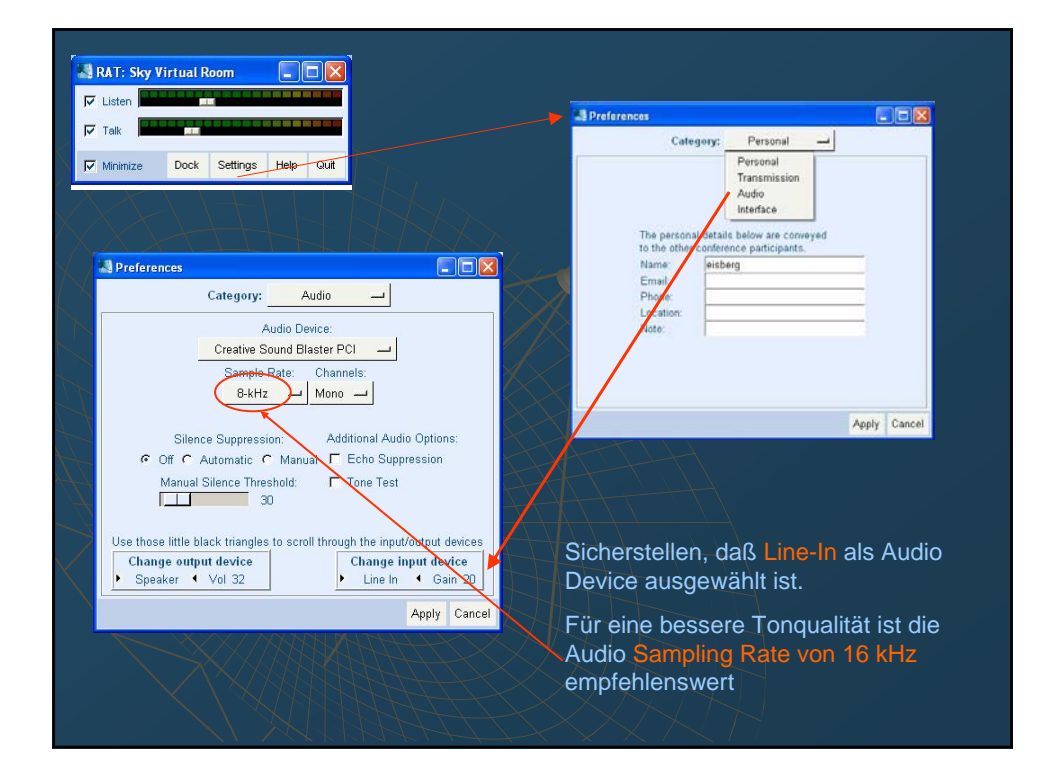

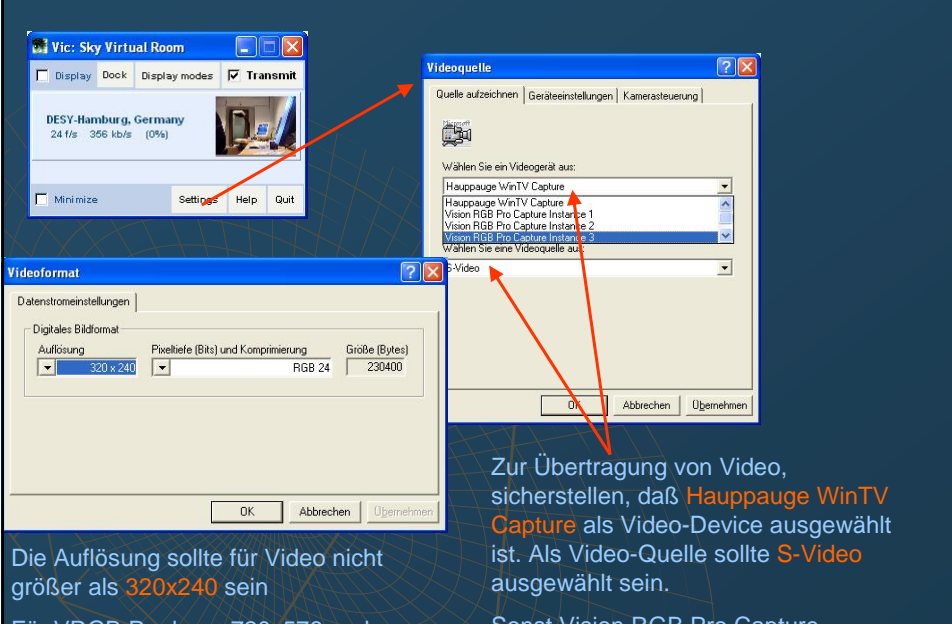

Für VRGB Pro kann 720x576 und RGB 32 gewählt werden

Sonst Vision RGB Pro Capture Instance 1 auswählen

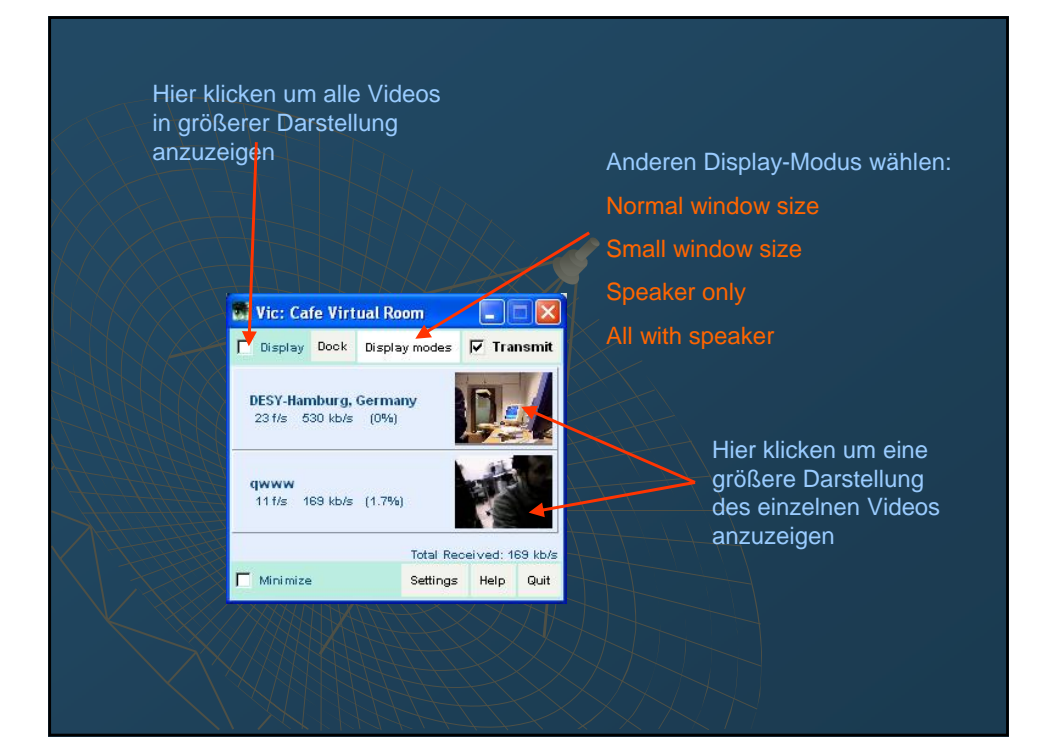

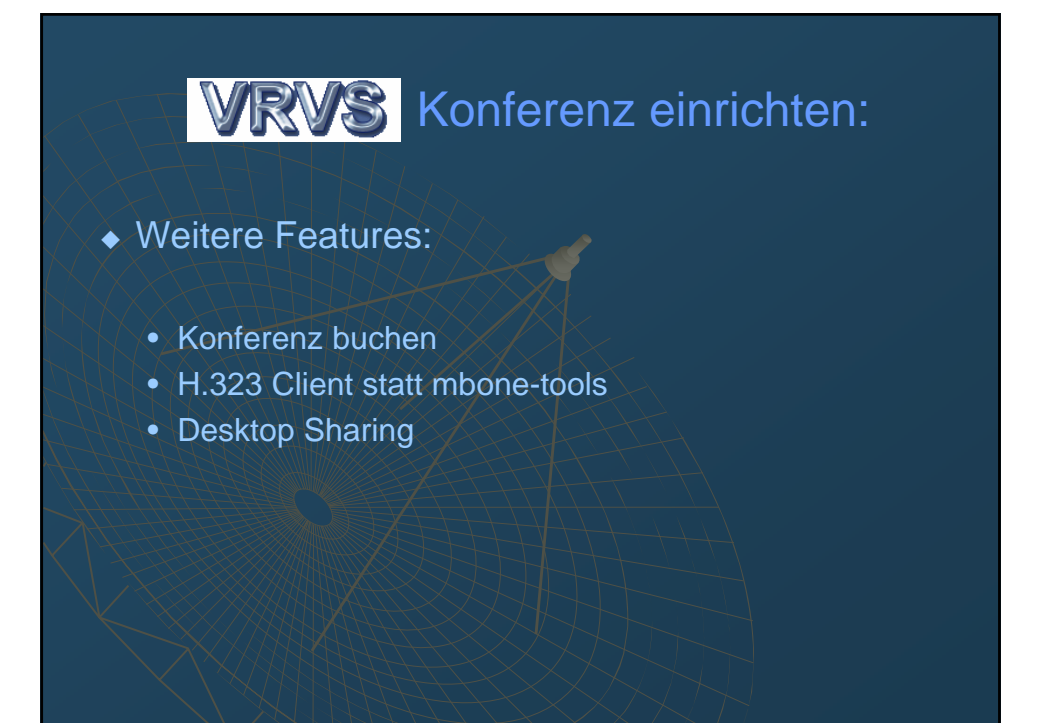

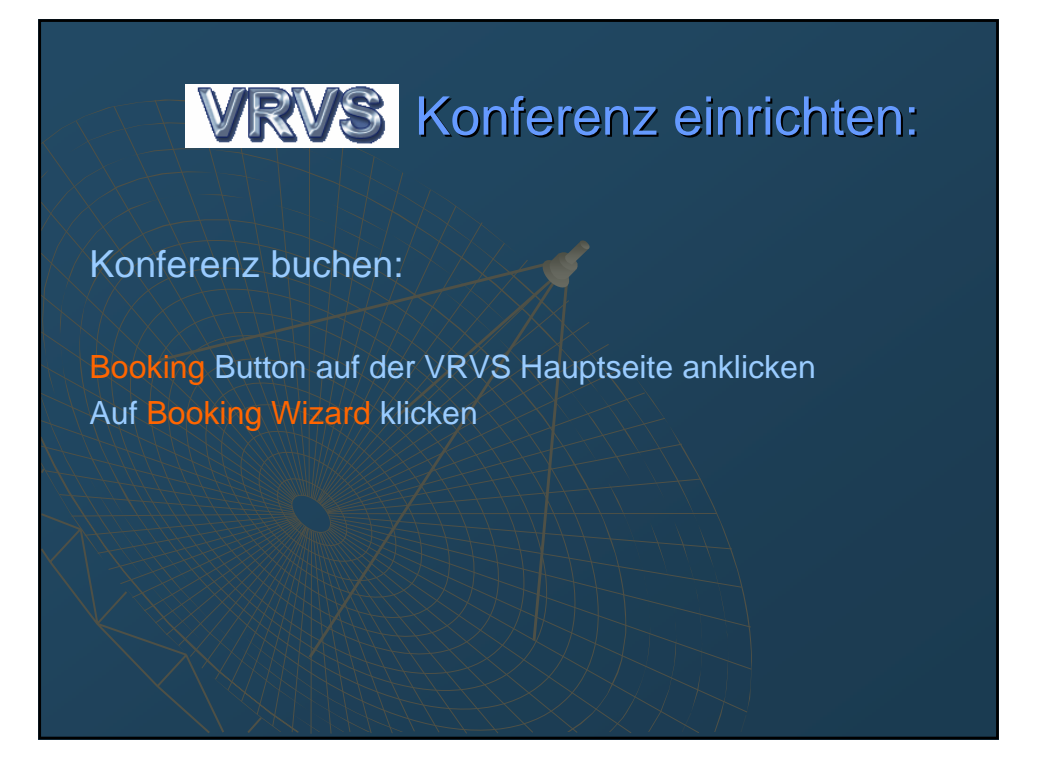

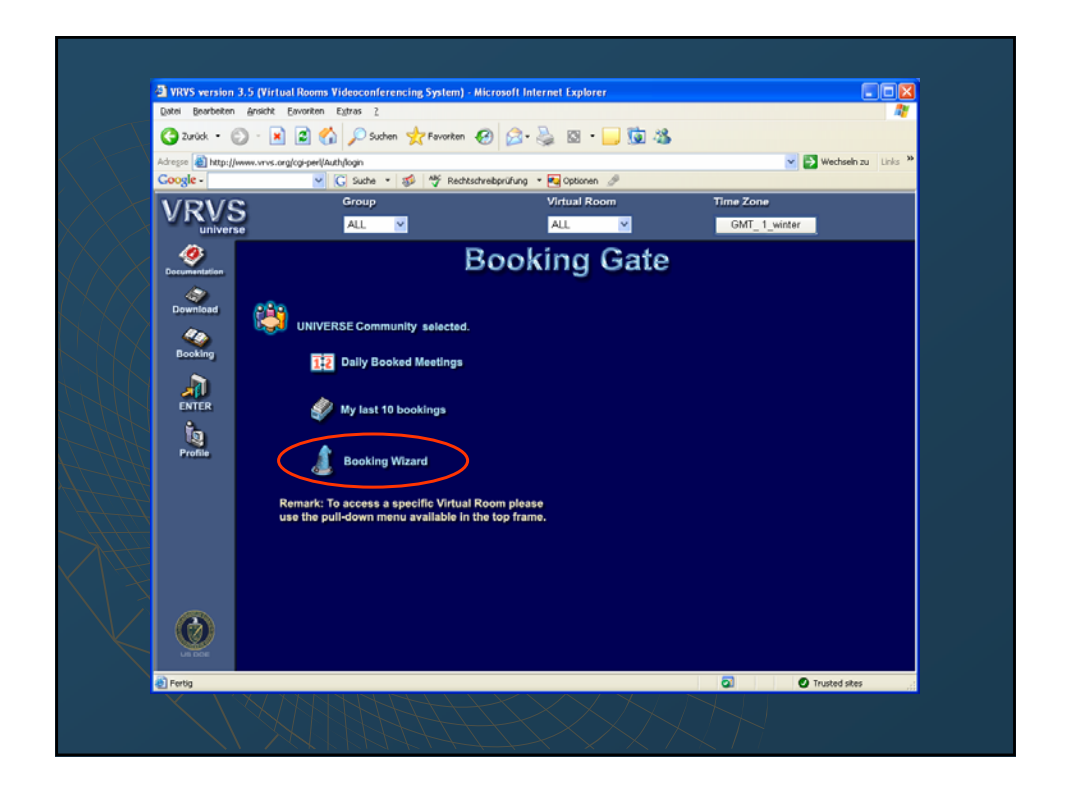

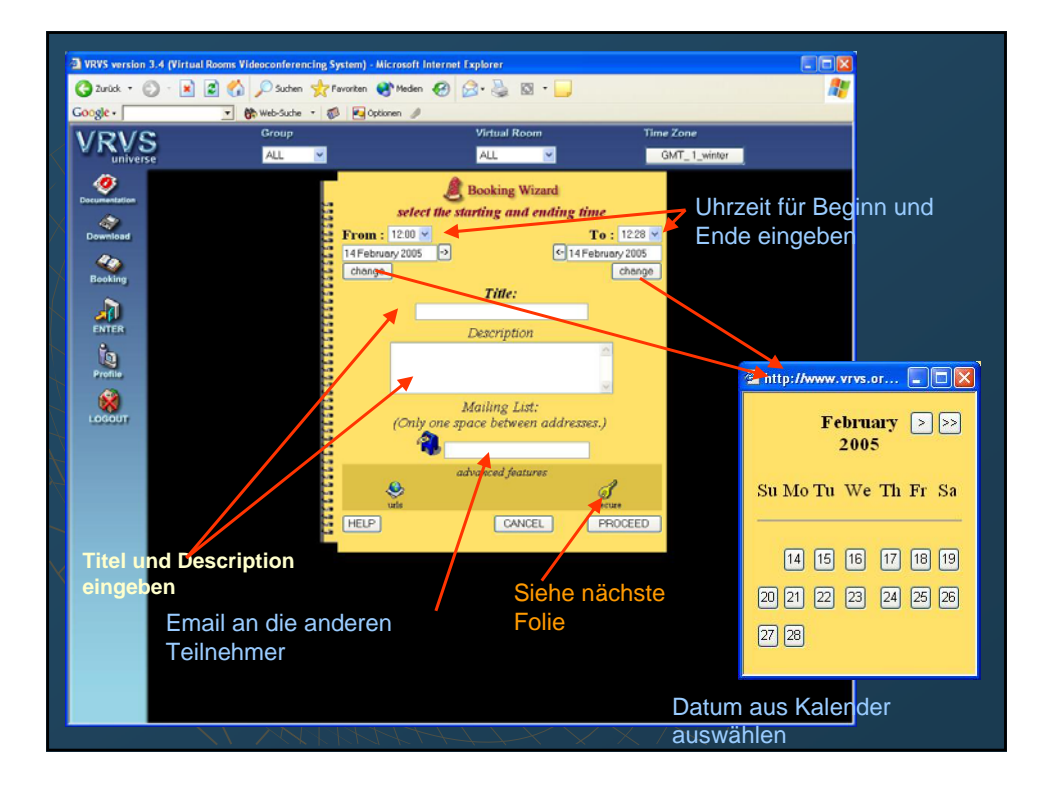

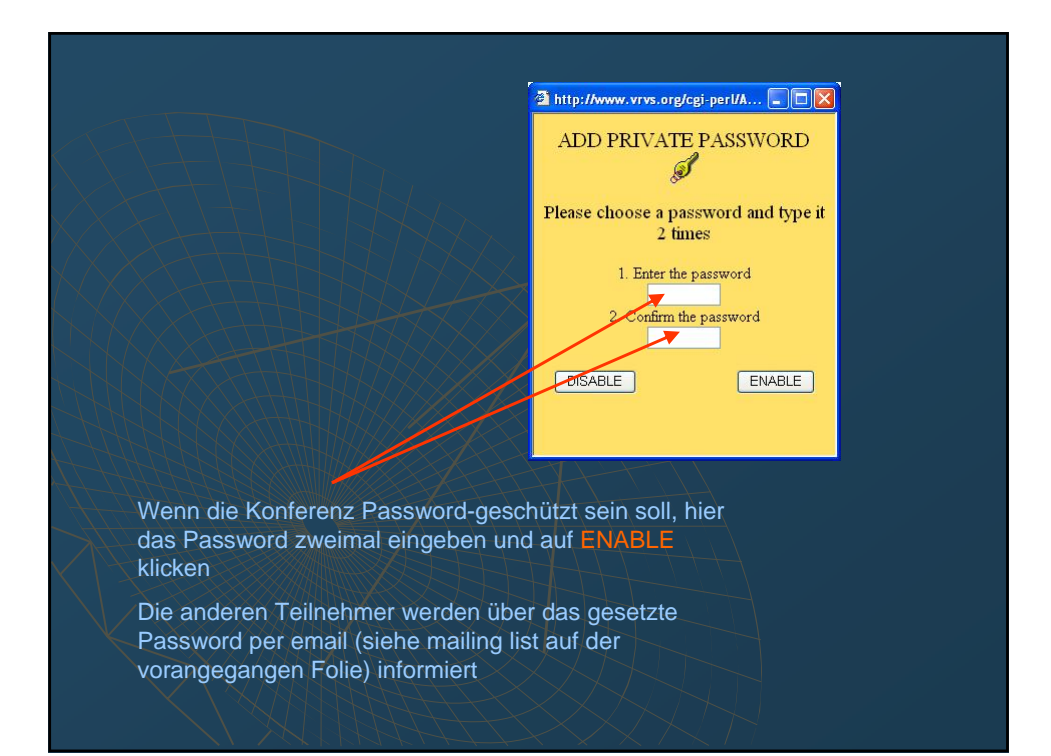

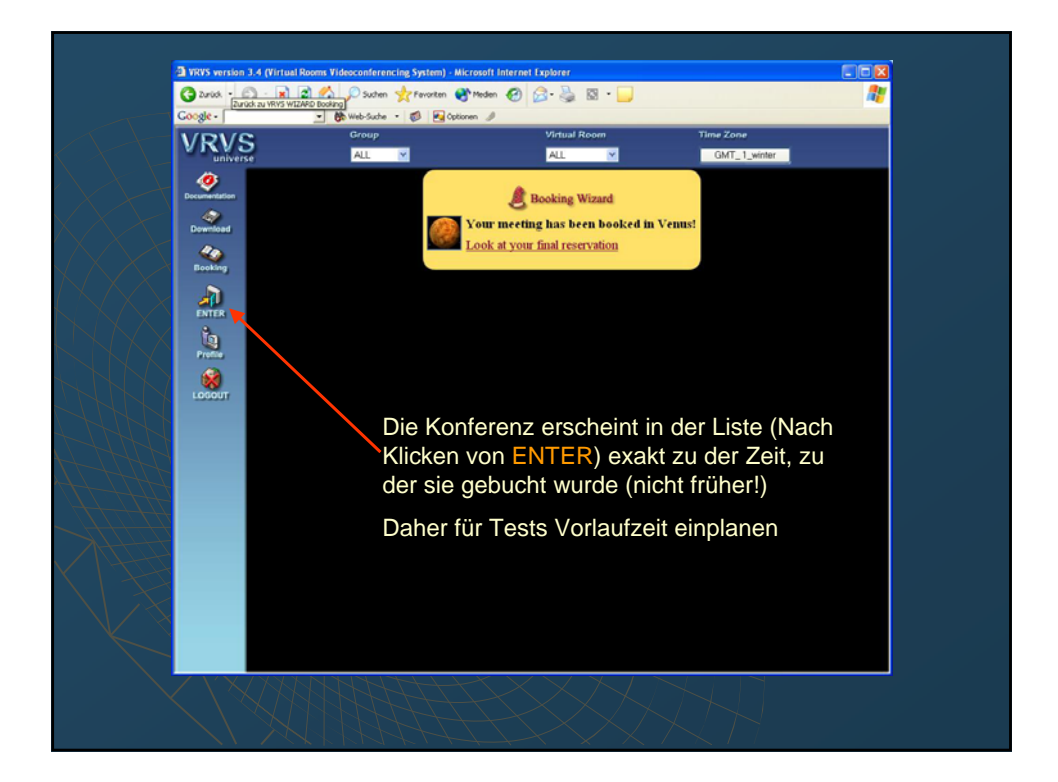

# VRVS Konferenz einrichten:

H.323 client statt der mbone tools benutzen:

Im Virtual Room Fenster auf Client Setup klicken

H.323 auf der linken Seite auswählen

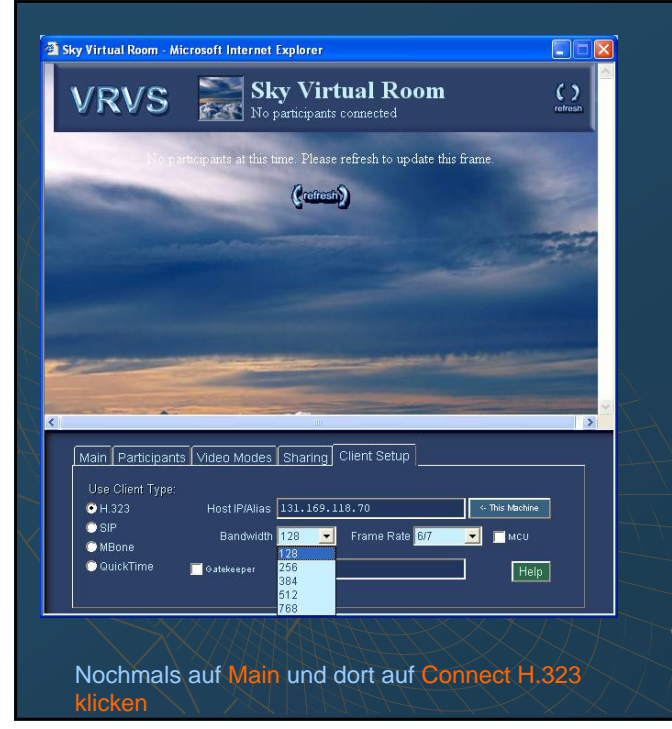

H.323 client IP Adresse eingeben

Wenn Sie sich in einem der Videokonferenzräume bei DESY befinden, ist dies die IP Adresse der Tandberg Anlage

Sie finden diese IP-Adresse auf dem Monitorschrank der Tandberg-Anlage oder auf der WebCast Homepage, wenn Sie die Option Raum Details auswählen

Bandbreite (384 - 768 empfohlen) sowie Frame Rate (12-15) auswählen

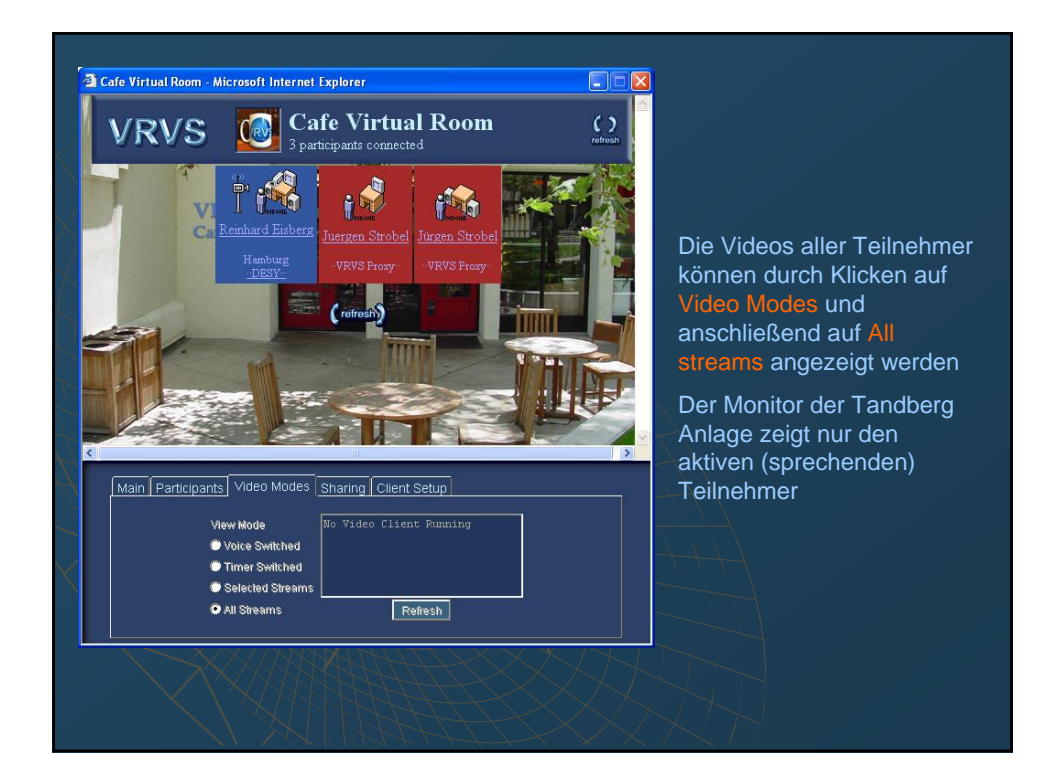

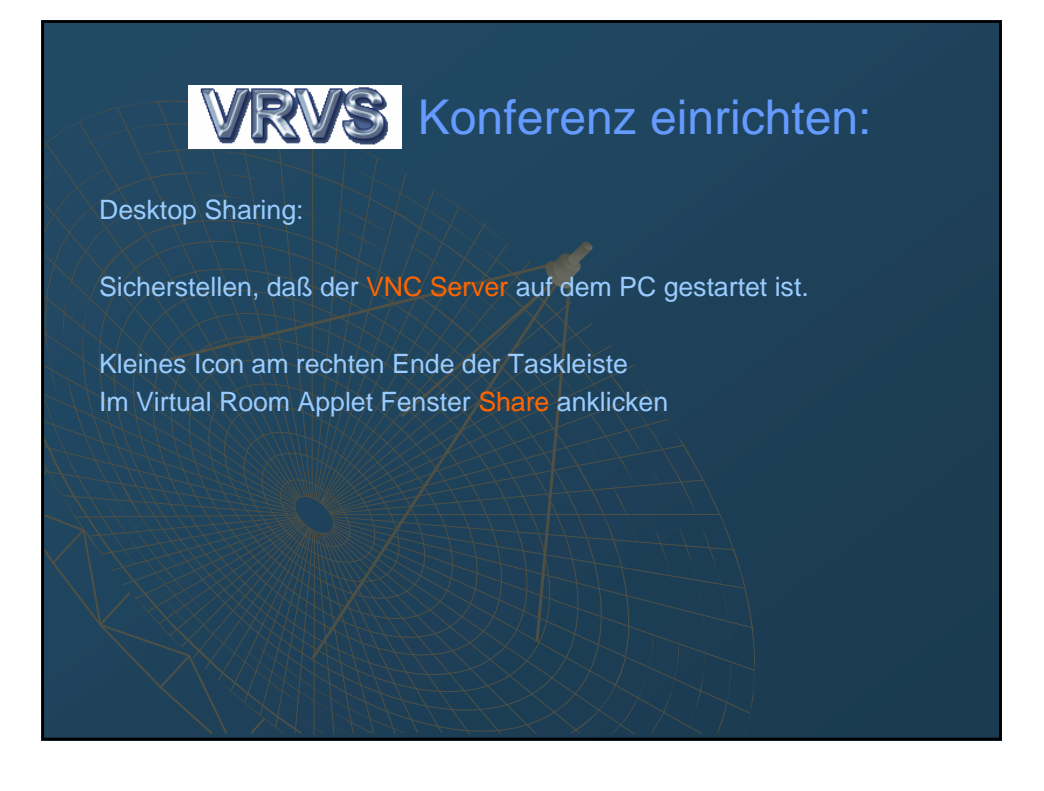

| <u>a</u> v                | enus Virtual Room - Microsoft Internet Explorer                                                                                                    |                                       |
|---------------------------|----------------------------------------------------------------------------------------------------|---------------------------------------|
| $\langle \langle \rangle$ | VRVS Wenus Virtual Room                                                                                                    | C C C C C C C C C C C C C C C C C C C |
|                           | No participants at this time. Please refresh to update this frame.                                                                                      |                                       |
|                           |                                                                                                    |                                       |
|                           | Main Participants Video Modes Sharing <u>Client Setup</u><br>Desktop Server <u>No desktop shared</u><br>Broadcast URL <u>Type your URL here</u> Display |                                       |
|                           | XXX2EEEEEEEE                                                                                                    |                                       |

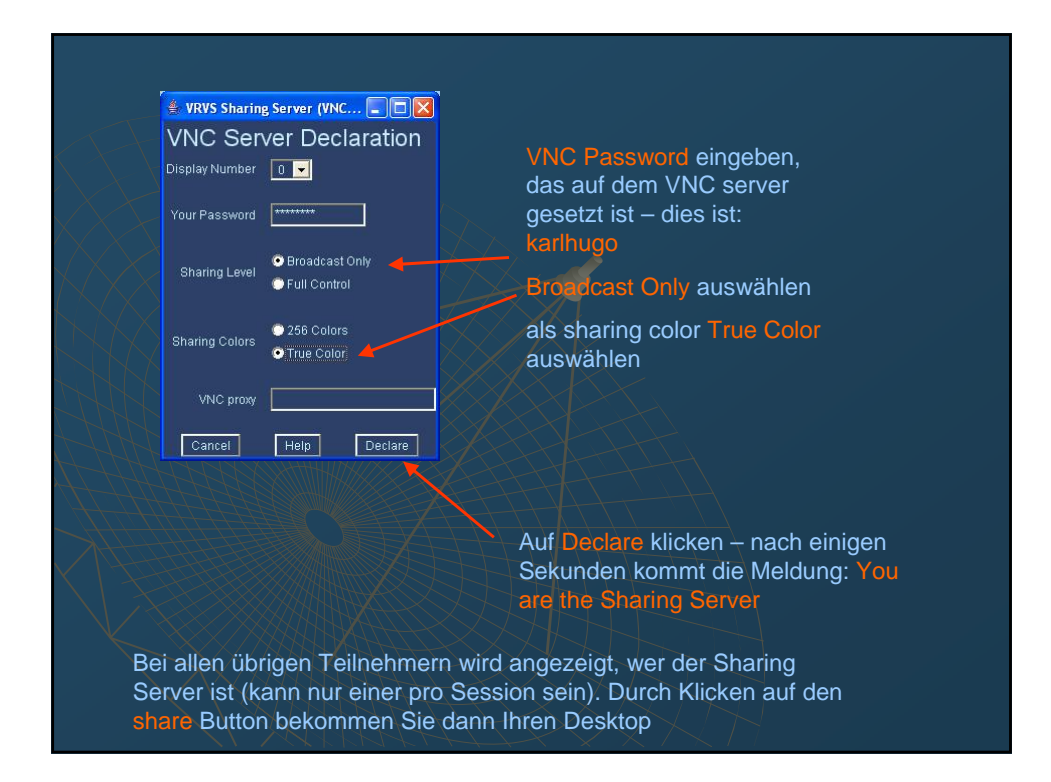

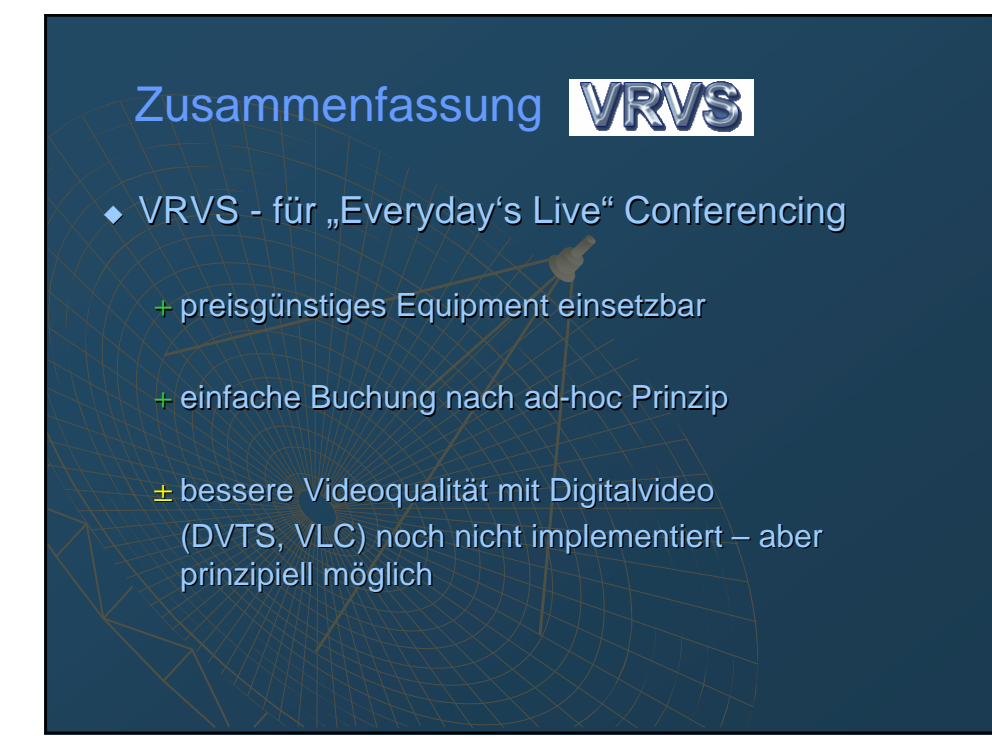

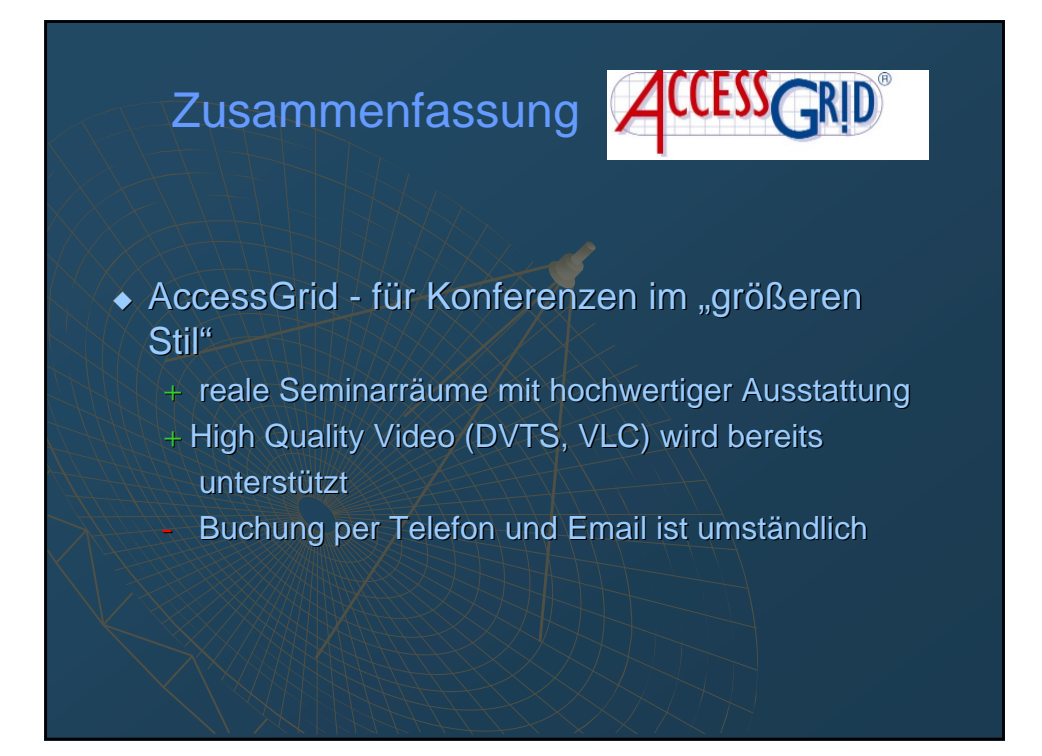

# Ausblick:

# • Trends:

- Bessere Audio/Video Qualität
- "spontaneous Conferencing"
  - VRVS Tests mit Laptop aus einem Jumbo während eines Atlantik-Flugs
  - Support für PDAs / Pocket PCs ...
  - DFN und ECS ADHOC Service
- Bestrebungen, durch Verbreitung von Multicast MCU's überflüssig zu machen (Internet2 Projekt)